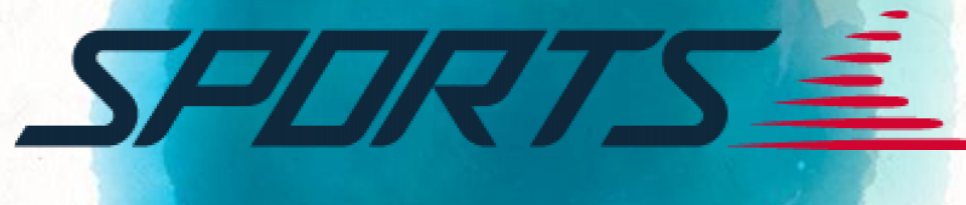

# 详细使用手册

# 如何使用 Garmin Sports?

# 学员指南

# Website

- 1. 登入设定
- 注册
- Garmin Sports 与Garmin connect 连结
- GC 心率区间设定
- GS 配速区间设定
- 2. 加入训练营
- 课程搜寻
- 界面介绍
- 课表上传手表
- DE-BUG 方式
- 手表开启训练

### 3. 加入竞赛

• 界面介绍

<u>APP</u> 1. 登入设定

- 下载/注册
- Garmin Sports 与Garmin connect 连结
- 心率区间/配速区间设定
- 2. 加入训练营
- 课程搜寻
- 界面介绍
- 课表上传手表
- 数据怎么看?
- 3. 加入竞赛
- 界面介绍

# 学员指南 Website 登陆/注册篇

# Step 1. 进入GS 首页 https://sports.garmin.com/content/index.html

佳速度

登录

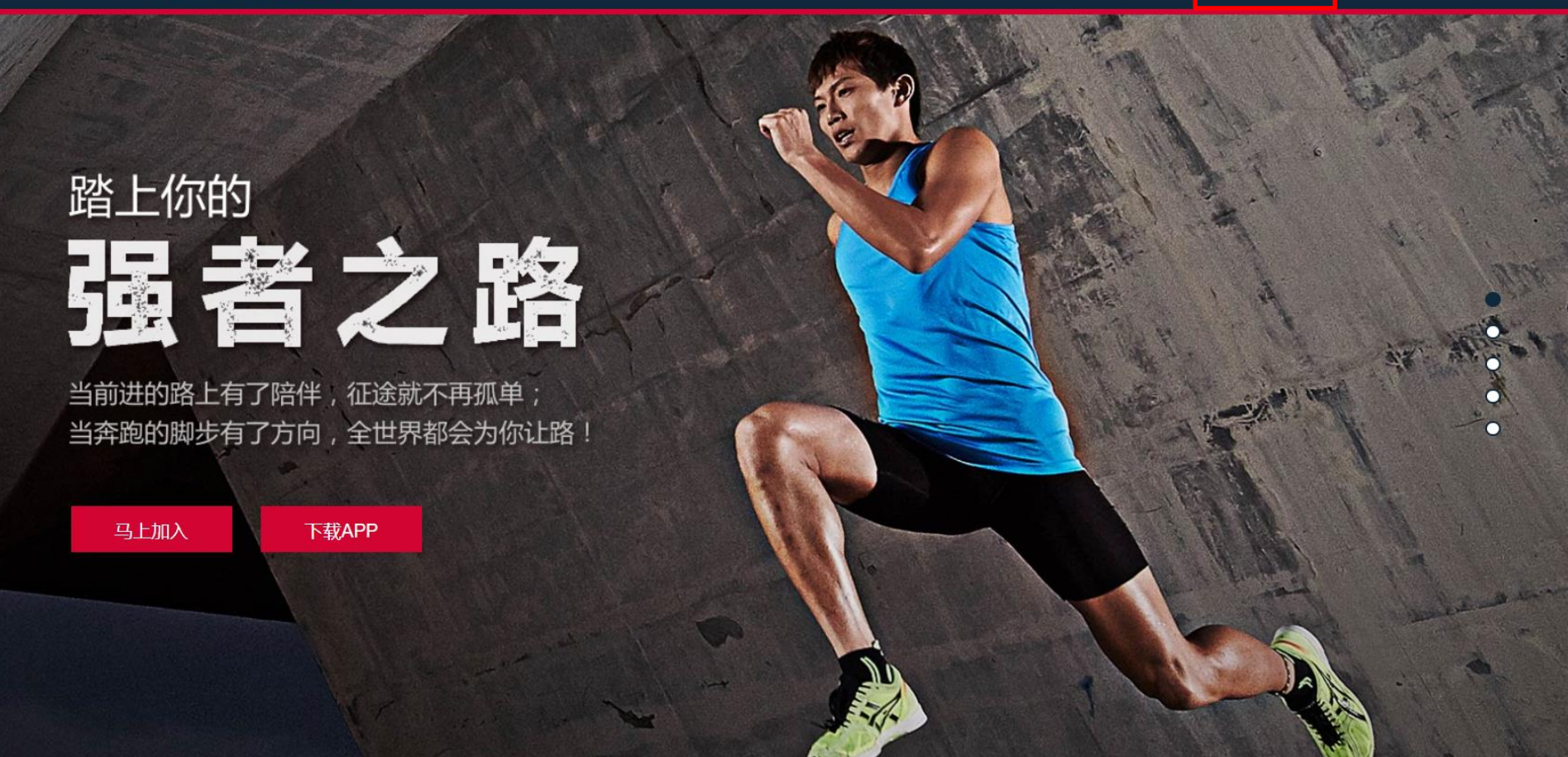

# Step.2 登入/注册

### 使用Garmin Connect 账号登入

### 若没有Garmin Connect账号, 请点选"建立一个"进行注册

| 还反三         | 或者,您可填写以下字段:                                        |                 |
|-------------|-----------------------------------------------------|-----------------|
| Garmin 帐户登录 | 名称:                                                 |                 |
|             | 电子邮件地址*                                             |                 |
| 记?)         | 密码:                                                 |                 |
| 立即创建账户 登录   | 重新输入密码:                                             |                 |
| 方式登录:       | <ul> <li>我已阅读并同意 Garm</li> <li>我已年满 16 月</li> </ul> | in 使用条款<br>1岁   |
|             | Garmin 十分重视您的隐私。您可以通创建帐户                            | 看我们的隐私政策。<br>邓肖 |

# Step 3. 系统教你新手上路:请认真看

| SPDRTS 🛋                                                                                         | 訓練堂                            | 競賽                                                                   | Q                             |                                             |       |               | Gar     | min Conne    | ct   🧕  | ) 📍 |
|--------------------------------------------------------------------------------------------------|--------------------------------|----------------------------------------------------------------------|-------------------------------|---------------------------------------------|-------|---------------|---------|--------------|---------|-----|
| 新手上路 1 — 〇                                                                                       | 0                              | 2                                                                    |                               | 3 ×                                         | 9月19日 | -9月25日,       | 2016    |              |         |     |
|                                                                                                  | 煎養 Q                           |                                                                      | Garmin Conn                   | nect   🚳 🔔                                  | 2     |               |         | 版上升 <b>山</b> |         |     |
| 14年9日第5日<br>14年9日第5日<br>14年<br>14日<br>15日<br>16日<br>16日<br>16日<br>16日<br>16日<br>16日<br>16日<br>16 |                                | 1 ±<br>±<br>±<br>±<br>±<br>±<br>±<br>±<br>±<br>±<br>±<br>±<br>±<br>± | Garmin全馬破四副)<br>台中<br>成員:100人 |                                             | 本週    |               |         |              |         |     |
| <ul> <li>         ・・・・・・・・・・・・・・・・・・・・・・・・・・・・・</li></ul>                                        | Garmin台中全馬訓練會<br>台中<br>派員:120人 | الله الله الله الله الله الله الله الل                               | Garmin/运好有英雄<br>新竹<br>成員:30人  | کی<br>۲۳<br>۲۳                              | 9     | 灗四<br>月, 2016 |         |              |         |     |
| ** * ** ** * *                                                                                   |                                |                                                                      | 23.7                          | L THE CAMUN<br>LE TE CAMUN<br>TO TEL MODEST | E     | 週四<br>1       | 週五<br>2 | ·週六<br>3     | 週日<br>4 |     |
| 加入訓練營<br>搜尋你所在地區,加入當地                                                                            | し訓練習。                          |                                                                      |                               |                                             | 7     |               | 9       | 10           | 11      | 5   |
|                                                                                                  |                                |                                                                      |                               |                                             | 14    | 15            | 16      | 17           | 18      |     |
|                                                                                                  |                                |                                                                      |                               | >                                           | 21    | 22            | 23      | 24           | 25      |     |
| 尋找競賽                                                                                             |                                |                                                                      | 26                            | 27                                          | 28    | 29            | 30      | 1            | 2       |     |

# 在Garmin Sports 进行心率和配速区间设定 Step.1 点选"人头"→设定→训练设定

| 1 | ŧ.      | 夏        |                    |                       |                    | Q ∄          | 的動態           | 訓練 競賽 Garmin Connect [] <sup>2</sup>                                    |
|---|---------|----------|--------------------|-----------------------|--------------------|--------------|---------------|-------------------------------------------------------------------------|
|   |         |          | <b>Roc</b><br>等级   | <b>k.Zh</b><br>5      | nang               | J            | ¢             | ▲ 1月15日 - 1月21日, 201 日历 ● 田岡 び 卡路里 ペ 洋 活动                               |
|   | <1<br>8 | 2<br>9   | 1,<br>≡<br>3<br>10 | 月, 20<br>四<br>4<br>11 | 18<br>五<br>5<br>12 | 六<br>6<br>13 | >日<br>7<br>14 | 帮助中心<br>系统管理<br>设置<br>退田 最近活动                                           |
|   | 22      | 23<br>30 | 24<br>31           | 25<br>1               | 26<br>2            | 27           | 28            | 1/15<br><sub>周</sub> - <b>* 10.10</b> 公里 <b>* 48:39 * 4:49</b> 分钟/公     |
|   | 今天      | .+.      |                    | 木息日                   |                    | ₹];<br>.+    | 开日历           | 我的训练营 1-1/1<br><b>GARMIN A P B</b><br>成 個 T 1 - 1/1<br>Garmin 成都帮马拉松训练营 |
|   | 合理的     | 的休息      | 也是训                | 练的一<br>示更进-           | -部分~<br>步!         | -每多          | 天就            | 我的训练<br>跑步训练 (2)     2018/1/10                                          |

# Step.2 点选"训练设定" · "编辑" ·即可以设定心率、配速区间

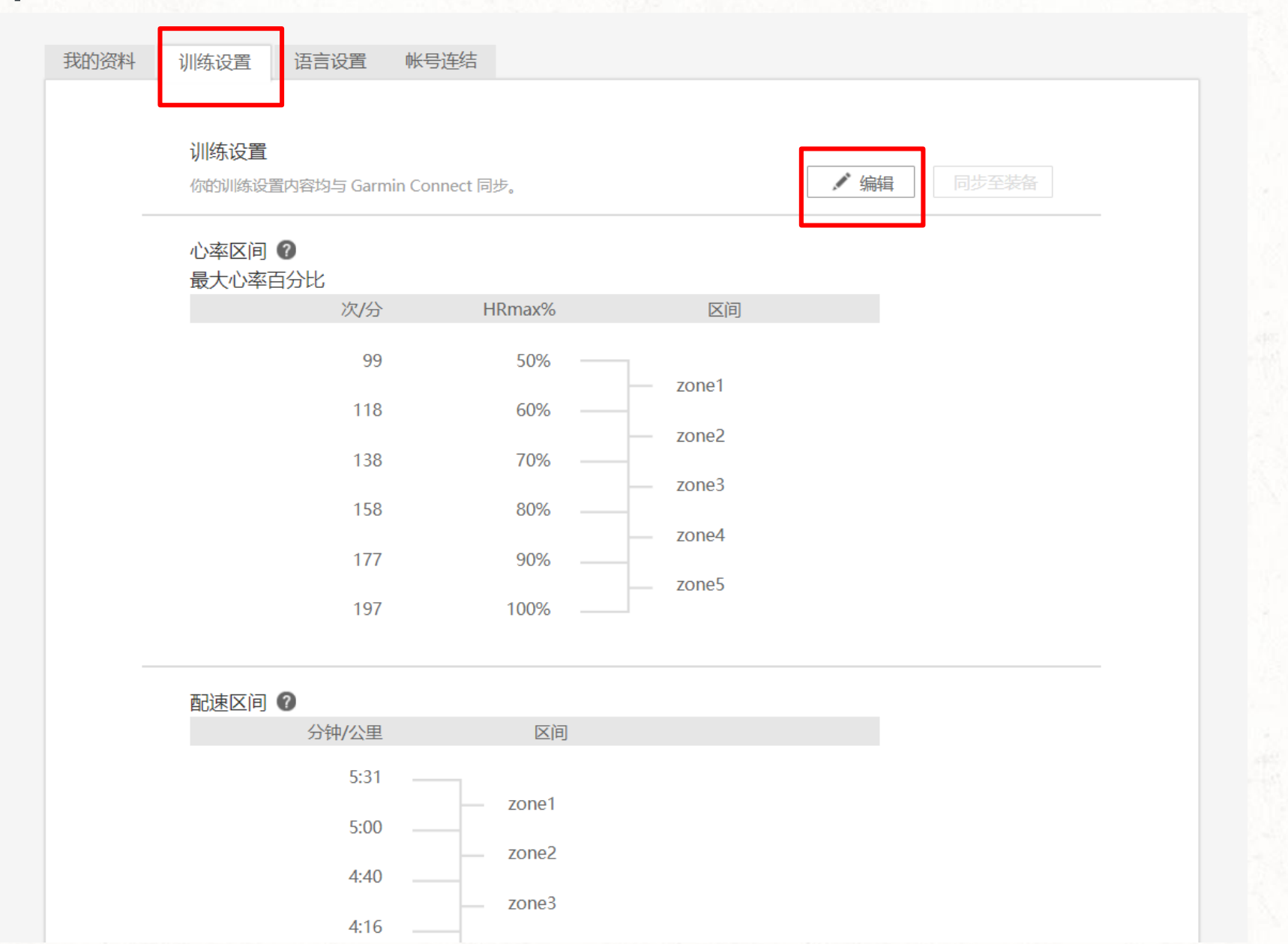

#### ▲可依个人习惯/教练建议,选择不同心率设定方式 点选"选择其他训练方式",进行不同设定 佳速度 Garmin Connect | Q 我的動態 訓練 競賽 帐号连结 语言设置 我的资料 训练设置 训练设置 取消 保存 你的训练设置内容均与 Garmin Connect 同步。 心率区间 🕜 最大心率百分比 选择其他训练方式 区间 HF max% 次/分 选择训练方式 х 99 50 ● 储备心率百分比 佳速度建议 ) 60 % 118 如果有静止心率和最大心率的数值,就能计算出储备心率(最大心率-静止心率=储备心率)。随着您的体能进步,静止心率 通常会变低,而使储备心率变高并得出不同的训练区间。 138 70 % ○ 最大心率百分比, 158 80 % 使用最大心率来判定训练区间是最为人塾知也最常见的方式,此方式不考虑静止心率和健身等级。 ① 乳酸阈值心率百分比 177 90 % 乳酸阈值是指身体乳酸累积速度超过代谢速度的临界点,此方式使用乳酸阈值当下的心率来计算训练区间。 197 100 % 取消 确认

耐速区间 🙆

# <sup>学员指南</sup> Website 加入训练营/课程/训练计划

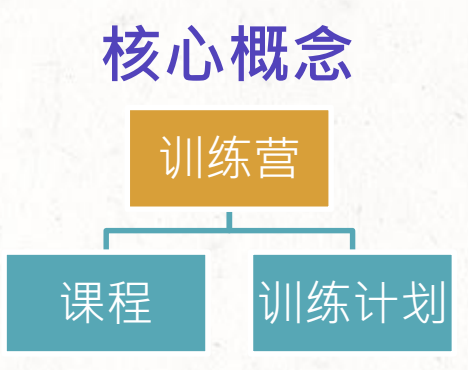

训练营

- 教练针对不同目标开训练营,用户选择喜爱、适合的训练营加入,能够在线和其他学员一同训练、互相激励、交流。学员可于训练营页面留言,进行课程讨论
- 公开:所有用户皆可搜寻到
- 私人:只有拥有连结或是被邀请才能加入
- 训练营内分以下两种训练方式:

|           | 课程                                                                       | 训练计划                                                     |
|-----------|--------------------------------------------------------------------------|----------------------------------------------------------|
| 基本介绍      | 通常教练会依周期性开立不同课程,基础期、<br>进展期因此都有时效性,一旦错过时间就无<br>法加入课程。                    | 为了让新加入的成员能够跟上训练、或<br>是自主训练,训练计划没有时效性,学<br>员可以随时下载课表进行训练。 |
| 时效性       | Yes.<br>课程一过训练时间,便无法下载训练。<br>例如:基础周训练时间:11/1~11/14<br>11/15 就无法进行基础周课表训练 | No.<br>使用者可以随时下载训练计划进行训练                                 |
| 教练评论      | Yes.<br>教练可以对所有学员进行活动完成的评论                                               | No.                                                      |
| 公开 / 私人设定 | Yes.可以个别设定                                                               | Yes.可以个别设定                                               |

# Step.1 加入训练营

训练营选择

在主画面点选左上 方的「训练」,可 以发现各式各样的 训练营/课程/训练计 划在招募中,训练 营有个奖牌图示的 代表这是官方认证 的训练营。 点选"更多训练营" 查看更多

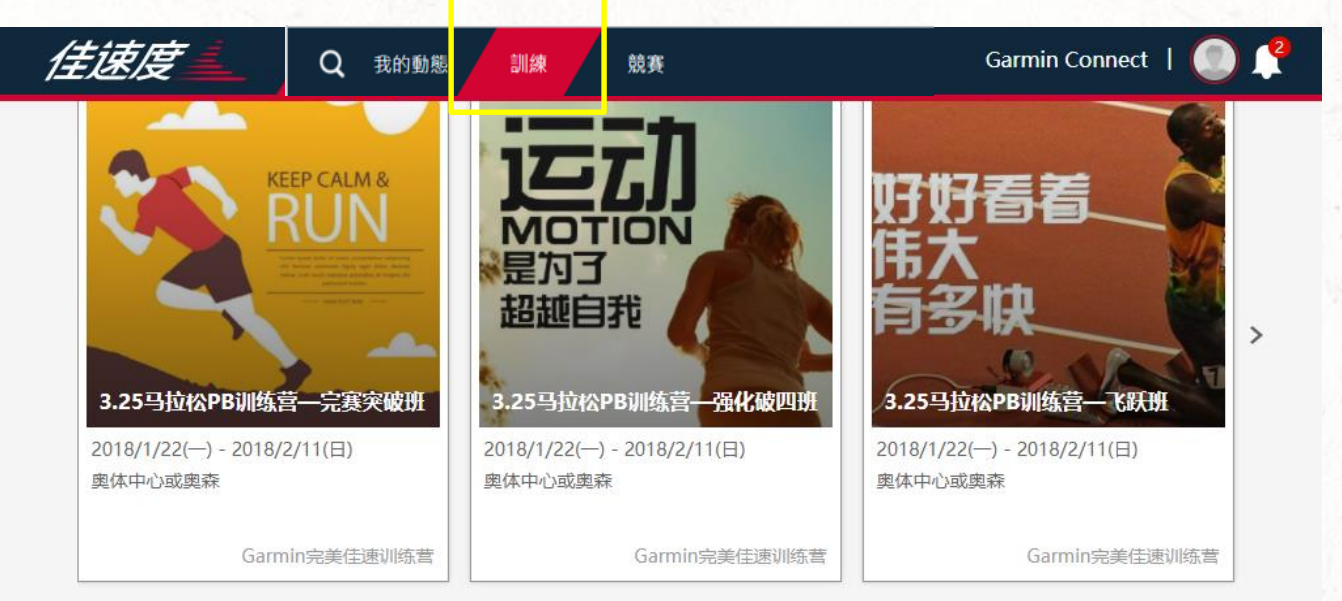

\_\_\_\_\_

#### 热门训练营

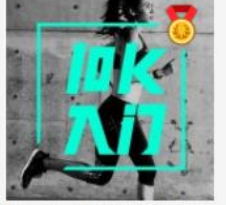

Garmin10K入门训练营 any where

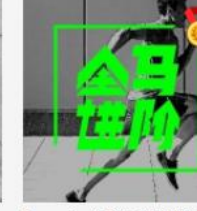

Garmin全马330训练营 any where

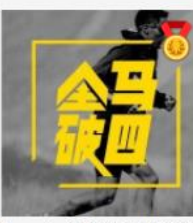

....

Garmin全马破四训练营 any where

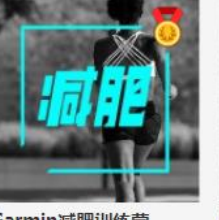

Garmin减肥训练营 全国

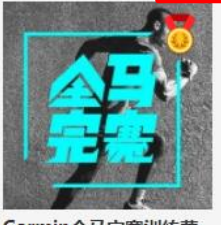

更多训练营

Garmin全马完赛训练营 全国

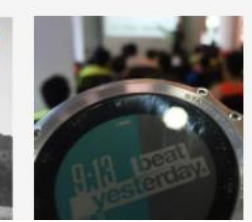

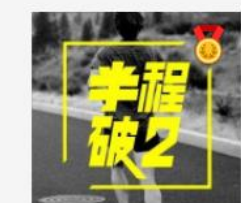

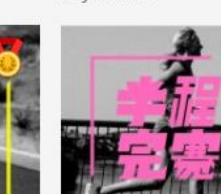

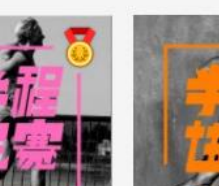

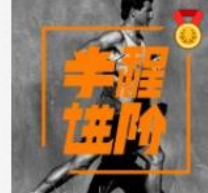

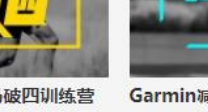

#### 点选"更多训练营"查看更多,进入以下页面。

公开的训练营·所有人都可以"加入"。非公开的训练营则需要该训练营的教练审核才能" 申请参加"。

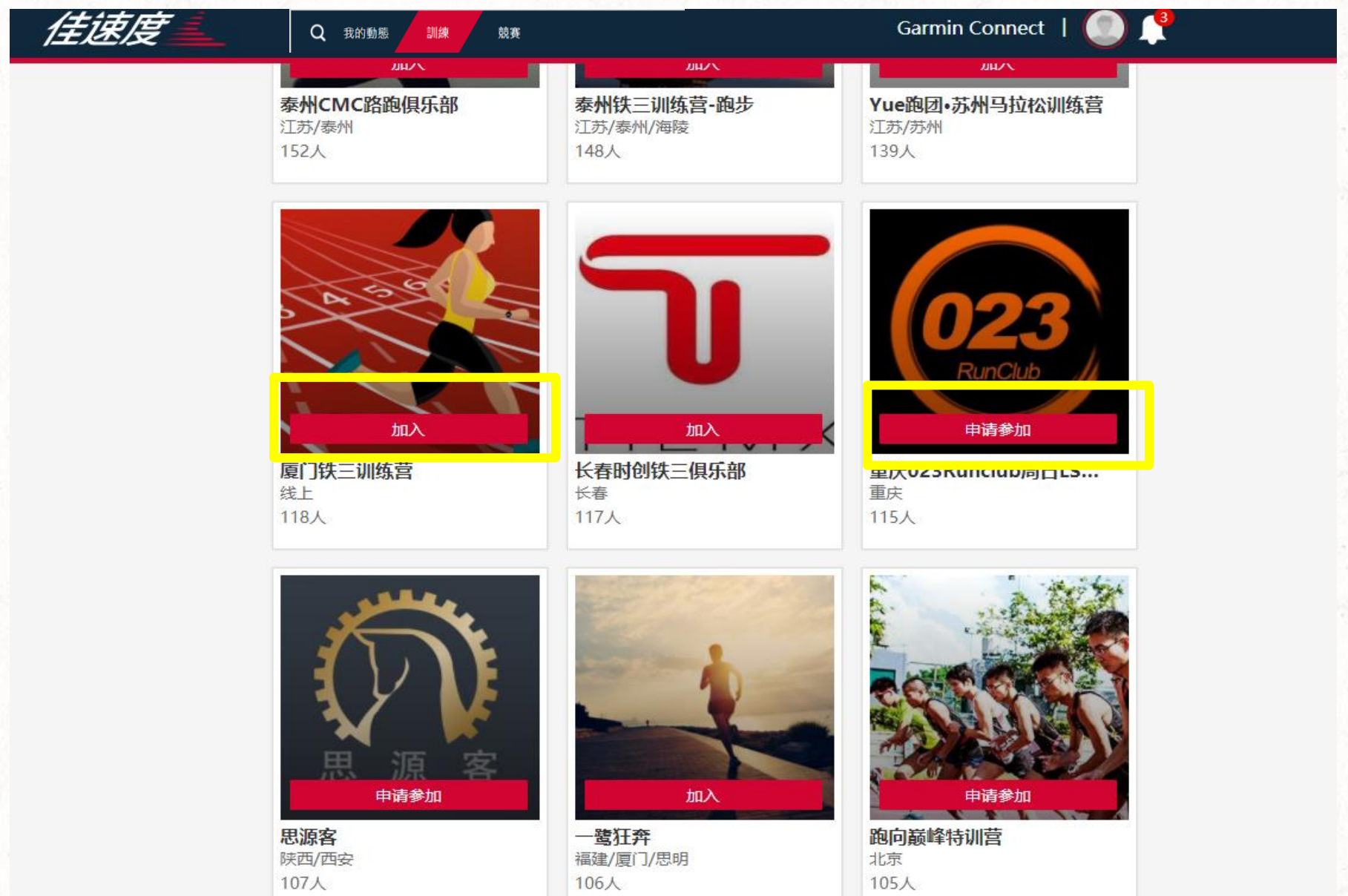

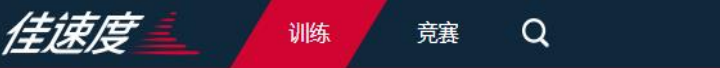

首页 > 训练 > 奥森Garmin全马训练营

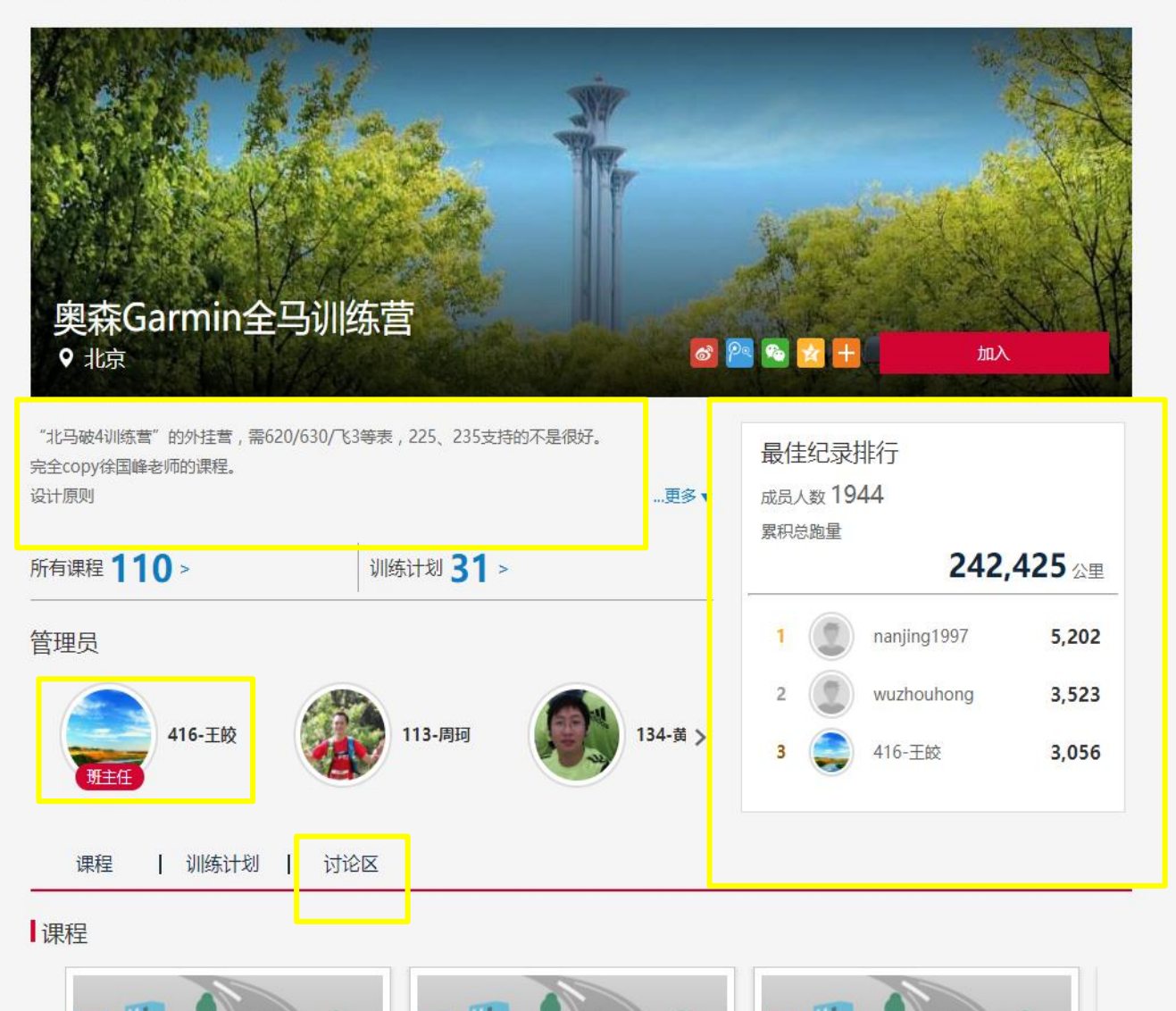

加入训练营后,可 以看到他的信息页, 多少人参加、管理 员是谁、课程简介、 课程、训练计划等。

点选"管理员", 可以看见管理员信息。

点选"讨论区" 可以和大家一起靠 北课表或是提出问 题,会有人协助解 决哟!

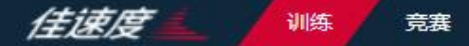

首页 > 训练 > 奥森Garmin全马训练营

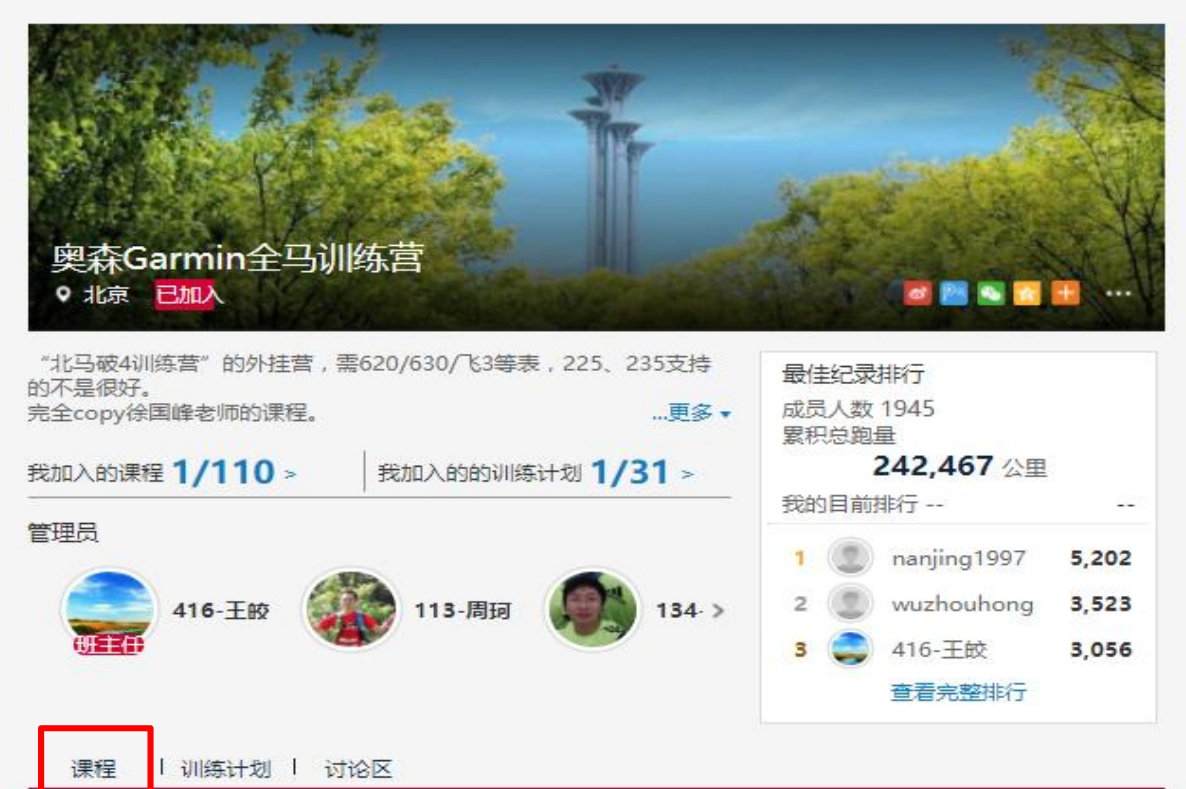

Q

## 怎么加入课程?

#### 课程

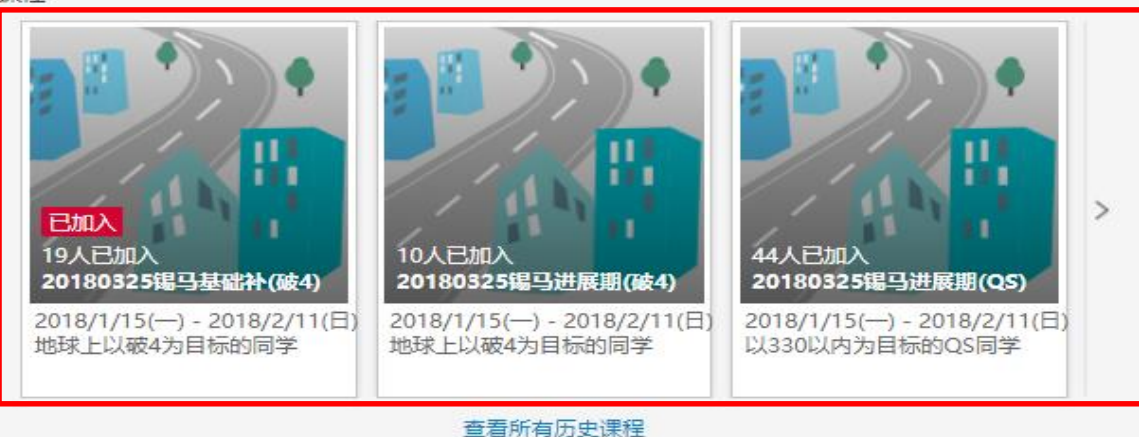

### Step.1 点选适合你的课程

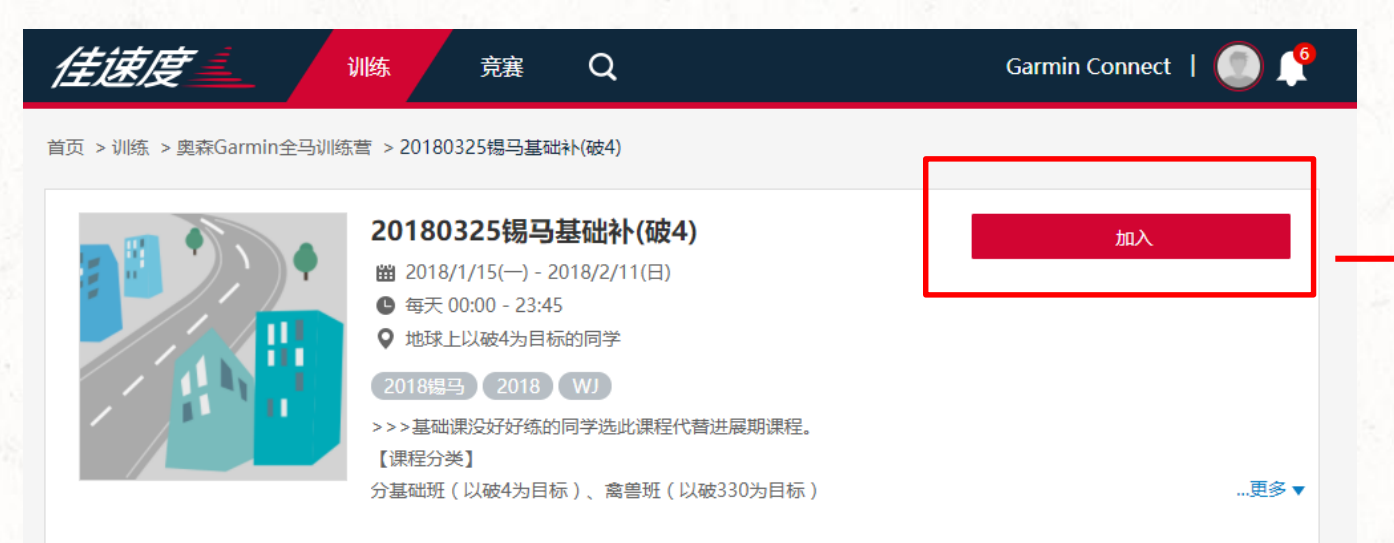

1. 进入课程页面可以看 见所有训练课表,按右 上的「+**加入**」

| 创建者           | 课程大 | 纲 课程进度:4/     | 28堂          |       |               |                   |
|---------------|-----|---------------|--------------|-------|---------------|-------------------|
|               |     | 日期            | 时间           | 类别    | 训练            | R M               |
| 410-±tx       | 第1周 |               |              |       |               |                   |
|               | 1   | 2018/1/15 (—) | 0:00 - 23:45 | 休息日   | 无             | <b>R</b> <u>M</u> |
|               | 2   | 2018/1/16 (二) | 0:00 - 23:45 | M+ST  | M50 4ST(20s)  | 15 <u>11</u>      |
| 奥森Garmin全马训练营 | 3   | 2018/1/17 (三) | 0:00 - 23:45 | 肌力1 2 | 无             | 16 <u>11</u>      |
| 1945成员        | 4   | 2018/1/18 (四) | 0:00 - 23:45 | E+ST  | E60 4ST(20S)  | <b>R</b> M        |
| 学员 18人已加入>    | 5   | 2018/1/19 (五) | 0:00 - 23:45 | 肌力三   | 无             | <b>R</b> <u>M</u> |
|               | 6   | 2018/1/20 (六) | 0:00 - 23:45 | E/I/E | I 800x6       | <b>K</b> M        |
|               | 7   | 2018/1/21 (日) | 0:00 - 23:45 | E+ST  | E110 4ST(20s) | K M               |
|               | 第2周 |               |              |       |               |                   |
|               | 8   | 2018/1/22 (—) | 0:00 - 23:45 | 休息日   | 无             | 15 <u>11</u>      |
|               | 9   | 2018/1/23 (二) | 0:00 - 23:45 | E+ST  | E110 4ST(20s) | <b>K</b> 14       |

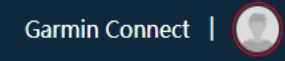

...更多 🔻

首页 > 训练 > 奥森Garmin全马训练营 > 20180325锡马基础补(破4)

训练

竞赛

Q

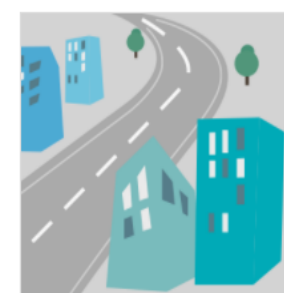

佳速度

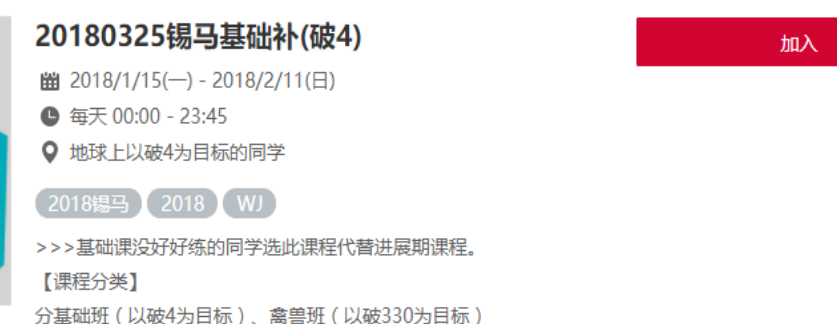

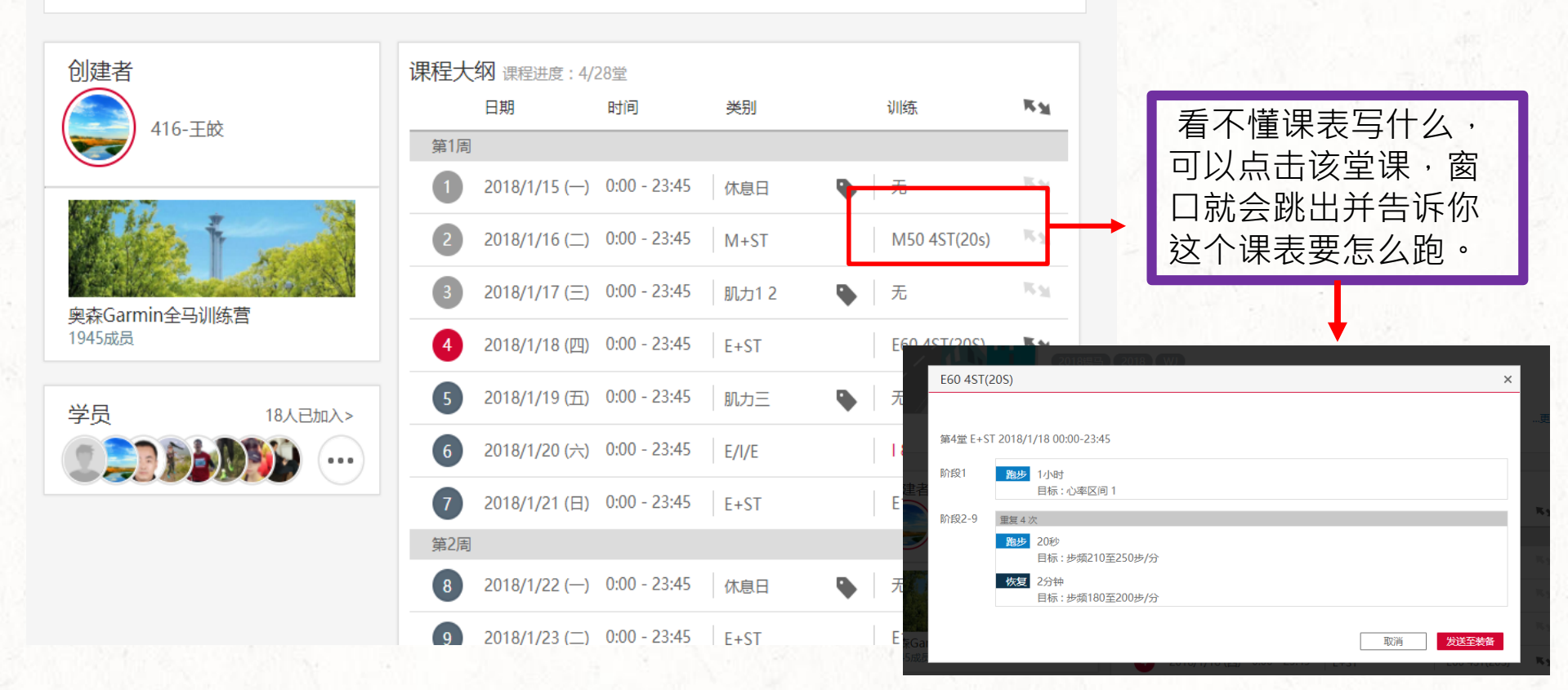

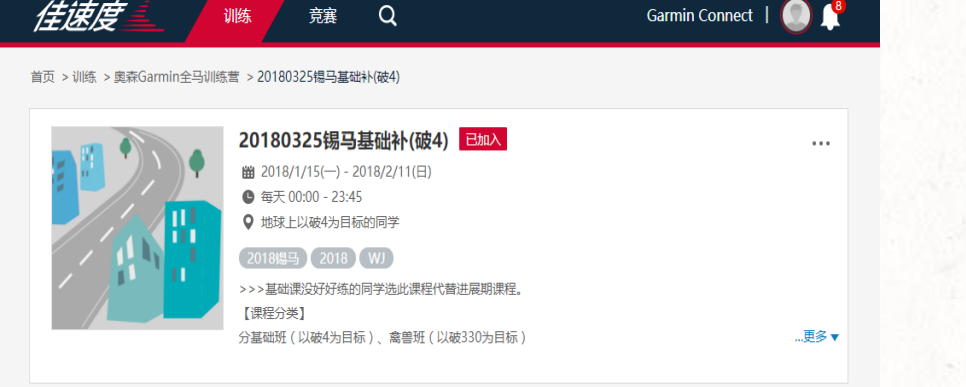

创建者

点选已结束的课程,会 跳出所有学员的达标率 排名和跑步数据!

| 创建者           | 课程大 | (纲) 课程进度:4/   | 28堂          |       |   |               |                |
|---------------|-----|---------------|--------------|-------|---|---------------|----------------|
|               |     | 日期            | 时间           | 类别    |   | 训练            | R <sub>M</sub> |
| 410-±ax       | 第1周 | 8             |              |       |   |               |                |
|               | 1   | 2018/1/15 (—) | 0:00 - 23:45 | 休息日   | • | 无             | R <sub>M</sub> |
|               | 2   | 2018/1/16 (二) | 0:00 - 23:45 | M+ST  |   | M50 4ST(20s)  | 16.31          |
| 率在Garmin全马训练营 | 3   | 2018/1/17 (三) | 0:00 - 23:45 | 肌力1 2 |   | 无             | 631            |
| 1945成员        | 4   | 2018/1/18 (四) | 0:00 - 23:45 | E+ST  |   | E60 4ST(20S)  | ĸ¥             |
| 学员 19人已加入>    | 5   | 2018/1/19 (五) | 0:00 - 23:45 | 肌力三   | • | 无             | 16.31          |
|               | 6   | 2018/1/20 (六) | 0:00 - 23:45 | E/I/E |   | I 800x6       | ĸs             |
|               | 7   | 2018/1/21 (日) | 0:00 - 23:45 | E+ST  |   | E110 4ST(20s) | ĸ¥             |
|               | 第2周 | 3             |              |       |   |               |                |
|               | 8   | 2018/1/22 (—) | 0:00 - 23:45 | 休息日   | • | 无             | 15.31          |
|               | 9   | 2018/1/23 (二) | 0:00 - 23:45 | E+ST  |   | E110 4ST(20s) | ĸs             |
|               |     |               |              |       |   |               |                |

|       | 佳速度                      | 训练            | ε Q               |                        |                      | Garmin               | Connect   💽 📫                          | B |
|-------|--------------------------|---------------|-------------------|------------------------|----------------------|----------------------|----------------------------------------|---|
| , mul | 首页 > 训练营 > 奥森Garmin全马训   | 练营 > 20180325 | 锡马基础补(破4)         | > M+ST - 第2堂           |                      |                      |                                        |   |
|       |                          | く第            | 2堂 M+ST 20        | 18/1/16 00:00          | - 23:45              | >                    |                                        |   |
|       | 课堂内容<br>训练: M50 4ST(20s) |               |                   | 成績最好<br>叶建明<br>等级 19   |                      |                      | <del>世最大</del><br>不是你?<br>● 快加紧训练<br>● |   |
|       |                          | 总时间           | <b>距离</b><br>(公里) | <b>平均配速</b><br>(分钟/公里) | <b>平均心率</b><br>(次/分) | <b>平均步频</b><br>(步/分) | 达成率 ▼ 〉                                |   |
|       | 叶建明                      | 59:20         | 11.26             | 5:16                   | 145                  | 187                  | 95.4%                                  | • |
|       | 赤月                       | 1:24:43       | 15.53             | 5:27                   | 164                  | 175                  | 77.1%                                  |   |
|       | SJing                    | 1:01:22       | 8.68              | 7:04                   | 148                  | 175                  | 68.1%                                  |   |
|       | yuzeli                   | 59:39         | 10.12             | 5:54                   | 152                  | 172                  | 62.9%                                  |   |
|       | 张琦玮                      | 40:50         | 6.41              | 6:22                   | 162                  | 181                  | 33.9%                                  |   |

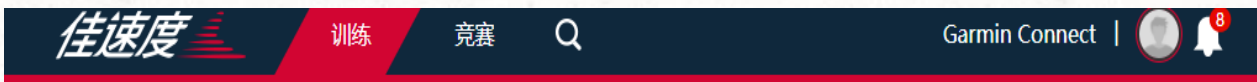

首页 > 训练营 > 奥森Garmin全马训练营 > 20180325锡马基础补(破4) > M+ST - 第2堂

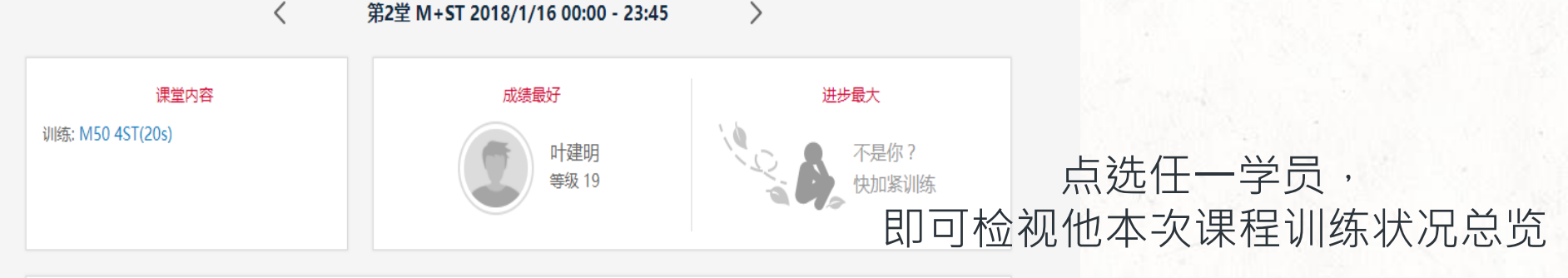

|        | 总时间     | <b>距离</b><br>(公里) | <b>平均配速</b><br>(分钟/公里) | <b>平均心率</b><br>(次/分) | <b>平均步频</b><br>(步/分) | 达成率 ▼                  | >  |
|--------|---------|-------------------|------------------------|----------------------|----------------------|------------------------|----|
| 叶建明    | 59:20   | 11.26             | 5:16                   | 145                  | 187                  | 95.4%                  |    |
| 赤月     | 1:24:43 | 15.53             | 5:27                   | 164                  | 175                  | 77. %                  |    |
| SJing  | 1:01:22 | 8.68              | 7:04                   | 148                  | 175                  | 68 <b>. /<u>#</u>1</b> | ŧĿ |
| yuzeli | 59:39   | 10.12             | 5:54                   | 152                  | 172                  | 62 <sup>## &gt;</sup>  | (  |
| 张琦玮    | 40:50   | 6.41              | 6:22                   | 162                  | 181                  | 33. <sub>Unies.</sub>  |    |

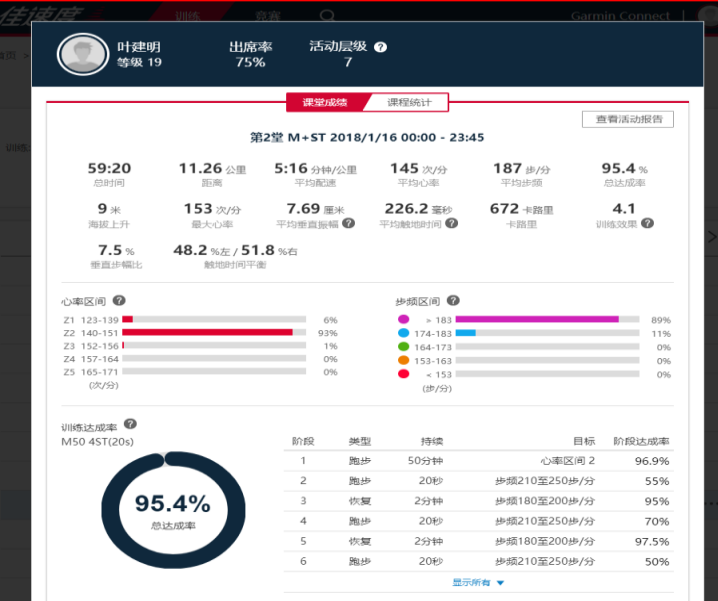

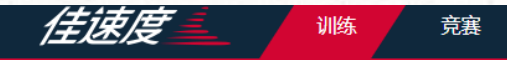

#### 首页 > 训练 > 奥森Garmin全马训练营 > 20180325锡马基础补(破4)

|     |   | )• |
|-----|---|----|
| . 1 | K | ų. |
|     |   | '  |

创建者

| 20180325锡马基础补(破4) 已加入         |
|-------------------------------|
| ⅲ 2018/1/15(—) - 2018/2/11(日) |
| ● 每天 00:00 - 23:45            |
| ♥ 地球上以破4为目标的同学                |
| 2018锡马 2018 WJ                |
| >>>基础课没好好练的同学选此课程代替进展期课程。     |
| 【课程分类】                        |
| 分基础班(以破4为目标), 禽兽班(以破330为目标)   |

Q

...更多▼

...

Garmin Connect |

#### 2.画面右上方的「**上下** 箭头」点击后可以一次 下载所有课表到手表上

|                       | ×                                                | 第 |
|-----------------------|--------------------------------------------------|---|
|                       | * 362                                            |   |
|                       |                                                  | 2 |
|                       | 1/+#                                             |   |
| 奥森Garmin全马训<br>1945成员 | (5)(四)(5)(1)(1)(1)(1)(1)(1)(1)(1)(1)(1)(1)(1)(1) | 4 |
| <u>ж</u> о            | 40 ( 7) - >                                      |   |
| 字页                    | 19人已加入>                                          |   |
|                       | <b>M</b>                                         | e |
|                       |                                                  |   |

| 课程大 | <b>纲</b> 课程进度:4/2 | 28堂          |       |   |               |                |
|-----|-------------------|--------------|-------|---|---------------|----------------|
|     | 日期                | 时间           | 类别    |   | 训练            | R M            |
| 第1周 |                   |              |       |   |               |                |
| 1   | 2018/1/15 (—)     | 0:00 - 23:45 | 休息日   | • | 无             | 16 <u>11</u>   |
| 2   | 2018/1/16 (二)     | 0:00 - 23:45 | M+ST  |   | M50 4ST(20s)  | <b>R</b> .M.   |
| 3   | 2018/1/17 (三)     | 0:00 - 23:45 | 肌力1 2 | • | 无             | 16 <u>31</u>   |
| 4   | 2018/1/18 (四)     | 0:00 - 23:45 | E+ST  |   | E60 4ST(20S)  | R <sub>M</sub> |
| 5   | 2018/1/19 (五)     | 0:00 - 23:45 | 肌力三   | • | 无             | R.M.           |
| 6   | 2018/1/20 (六)     | 0:00 - 23:45 | E/I/E |   | I 800x6       | R <sub>M</sub> |
| 7   | 2018/1/21 (日)     | 0:00 - 23:45 | E+ST  |   | E110 4ST(20s) | R.M.           |
| 第2周 |                   |              |       |   |               |                |
| 8   | 2018/1/22 (—)     | 0:00 - 23:45 | 休息日   | • | 无             | 16 <u>11</u>   |
| 9   | 2018/1/23 (二)     | 0:00 - 23:45 | E+ST  |   | E110 4ST(20s) | RN             |

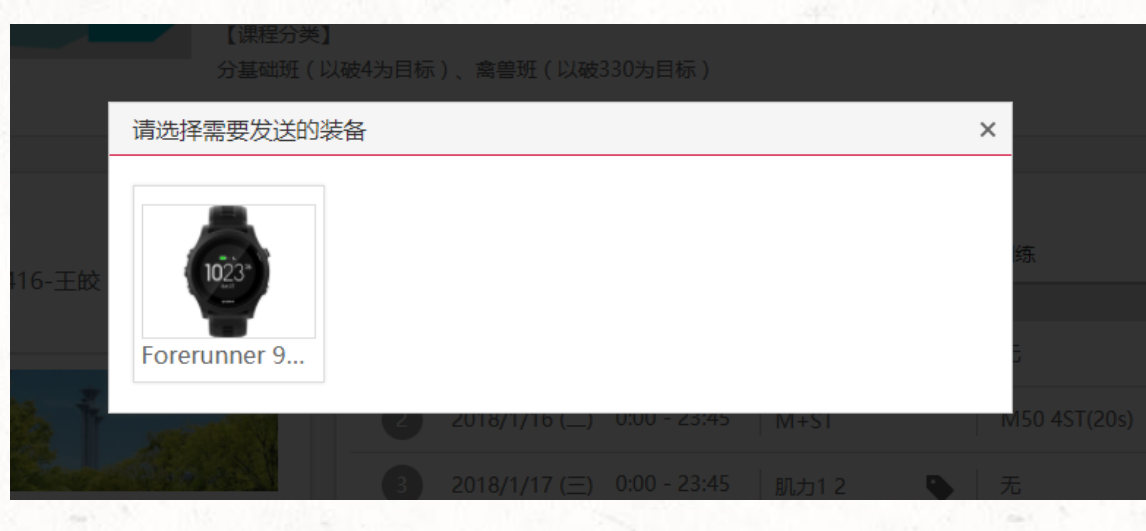

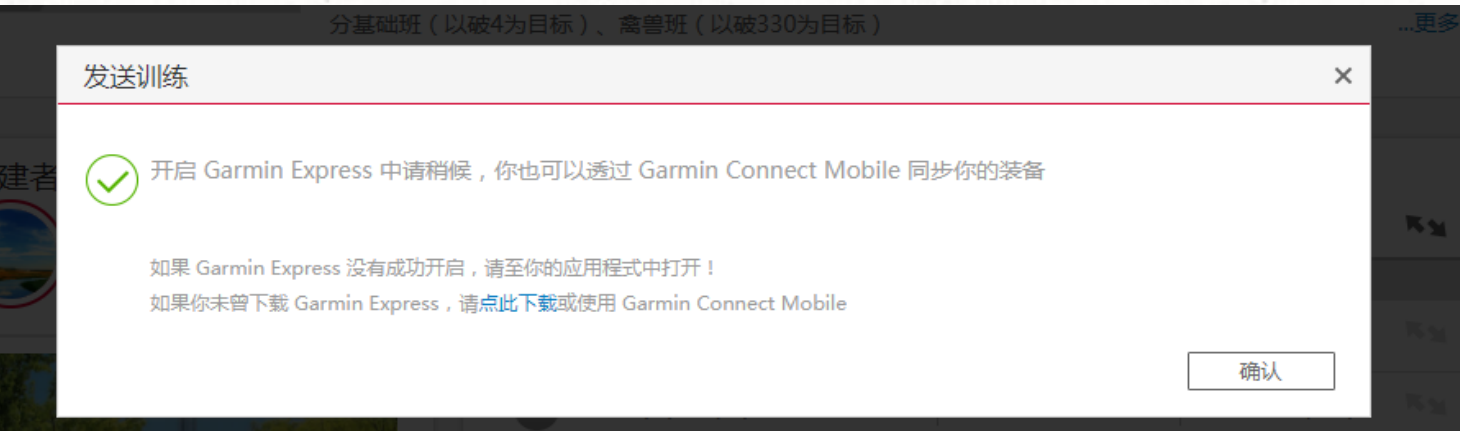

1.选择装置 2.同步装置和Garmin connect,利用Garmin express 或直 接使用Garmin Connect app 同步装置 让训练课表传送至手表

# 同步后·手表如何开启训练呢?

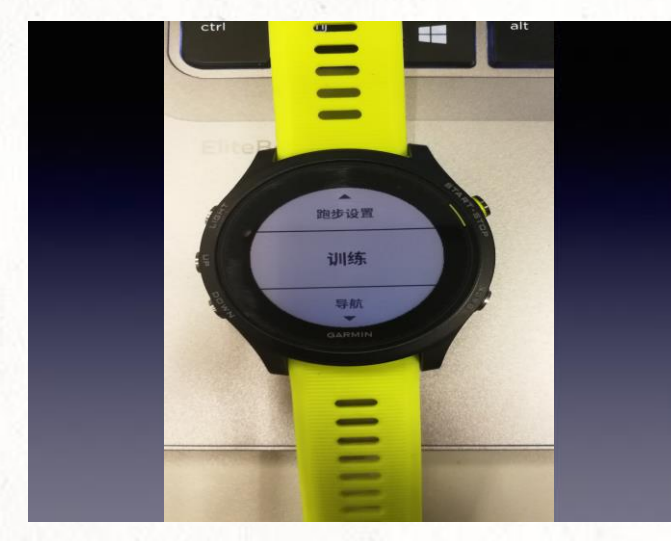

训练选项

训练行事历

在训练过程中只要超出所设定的范围,如E区间跑却跑到了M区间,手表就会以声响来提醒你啰! 当你跑完的时候,将过程中的跑步数据同步传送到Garmin Connect, Garmin Sports就会自动提取当中的数据,呈现相关数据和达标率。

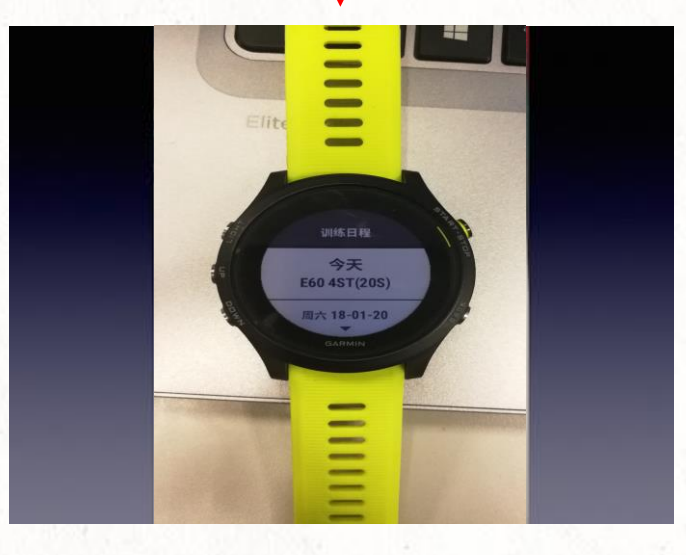

找到当天要进行的课表·开始训练!

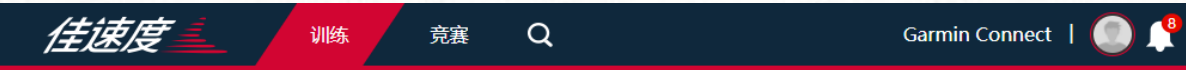

首页 > 训练营 > 奥森Garmin全马训练营 > 20180325锡马基础补(破4) > 休息日 - 第1堂

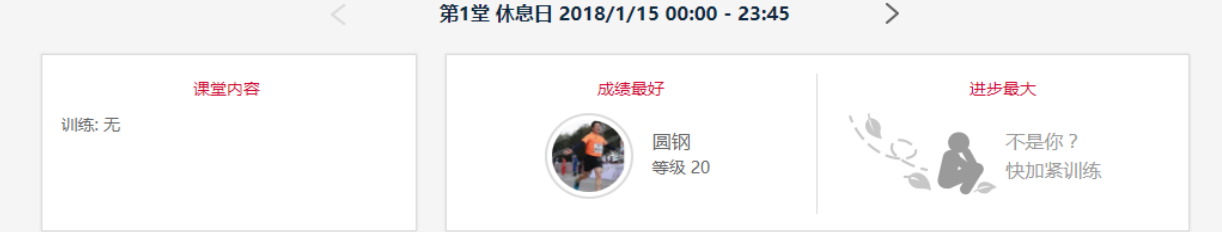

| _ |          | 总时间     | <b>距离</b><br>(公里) | <b>平均配速</b><br>(分钟/公里) | <b>平均心率</b><br>(次/分) | <b>平均步频</b><br>(步/分) | <sup>达成率 ▼</sup> > |
|---|----------|---------|-------------------|------------------------|----------------------|----------------------|--------------------|
|   | 圆钢       | 1:44:42 | 16.61             | 6:18                   | 150                  | 182                  |                    |
|   | tiger-yd | 1:37:30 | 15.36             | 6:21                   | 151                  | 188                  |                    |
|   | 张琦玮      | 1:09:20 | 10.57             | 6:33                   | 160                  | 181                  |                    |
|   | ting     | 33:47   | 5.01              | 6:45                   |                      | 188                  |                    |
|   | 410888   | 1:41:34 | 12.25             | 8-19                   | 12/                  | 112                  |                    |

**课表执行结果查看** 当天的课表跑完,所有的 人数据上传后,点击该堂 课,可以看到所有人的课 表完成率,点击自己或别 人的名子,还可以看到更 详细的个人页数据。这个 功能可以让教练随时监督 学员的课表达标率,并提 供建议,帮助学员进步。

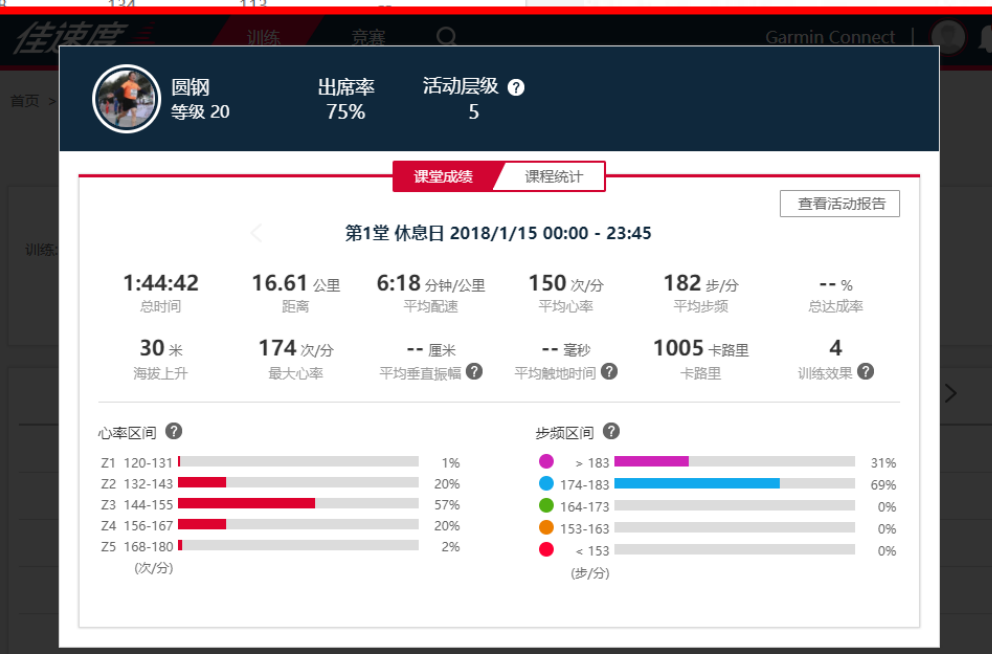

416-王皎

# 怎么加入训练计划?

选择任何一个训练计划,点选"开始训练"

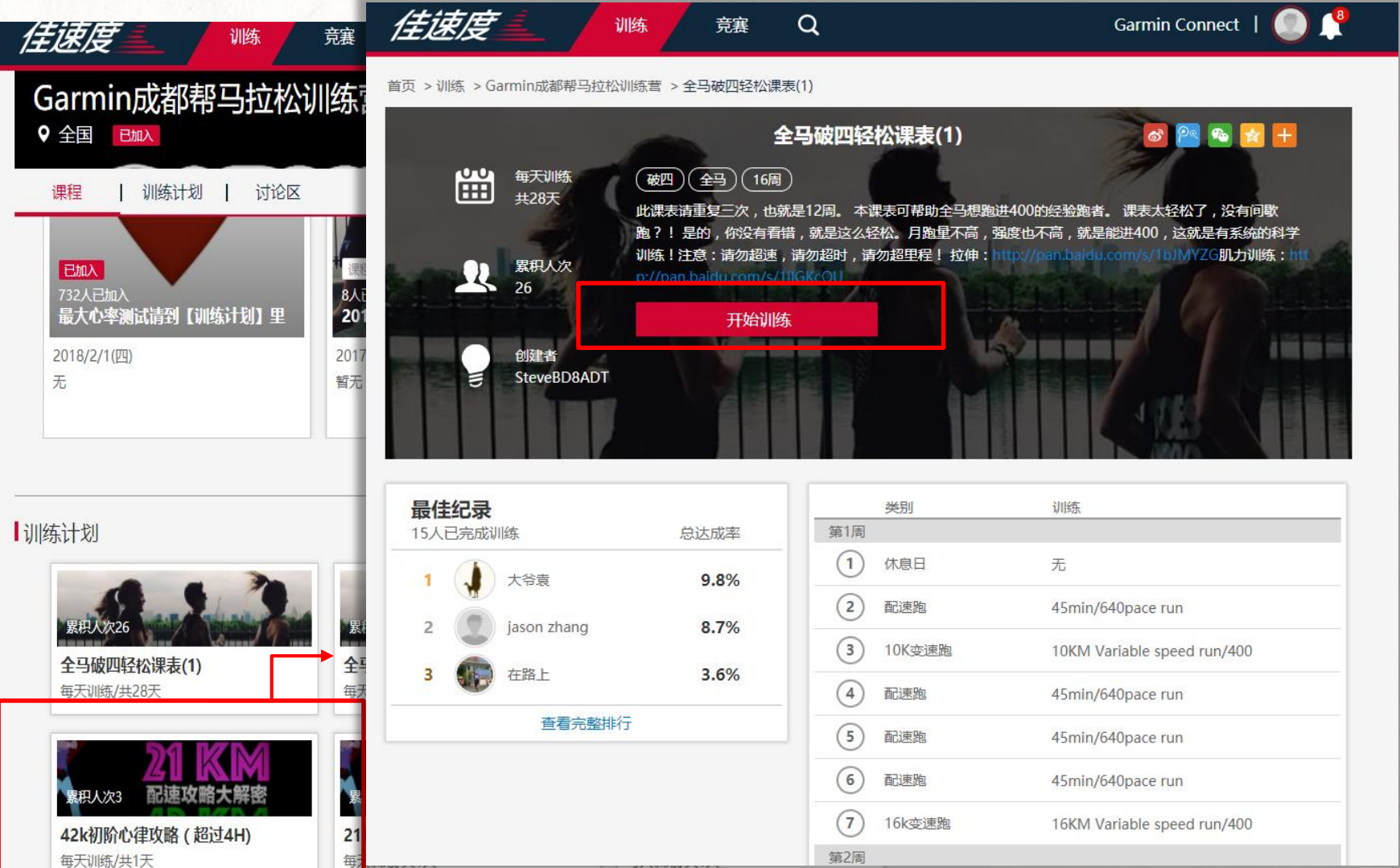

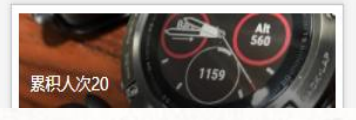

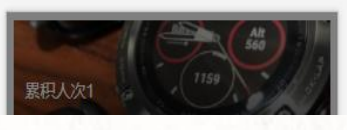

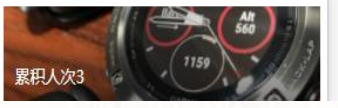

#### 接着选择想要训练的开始时间

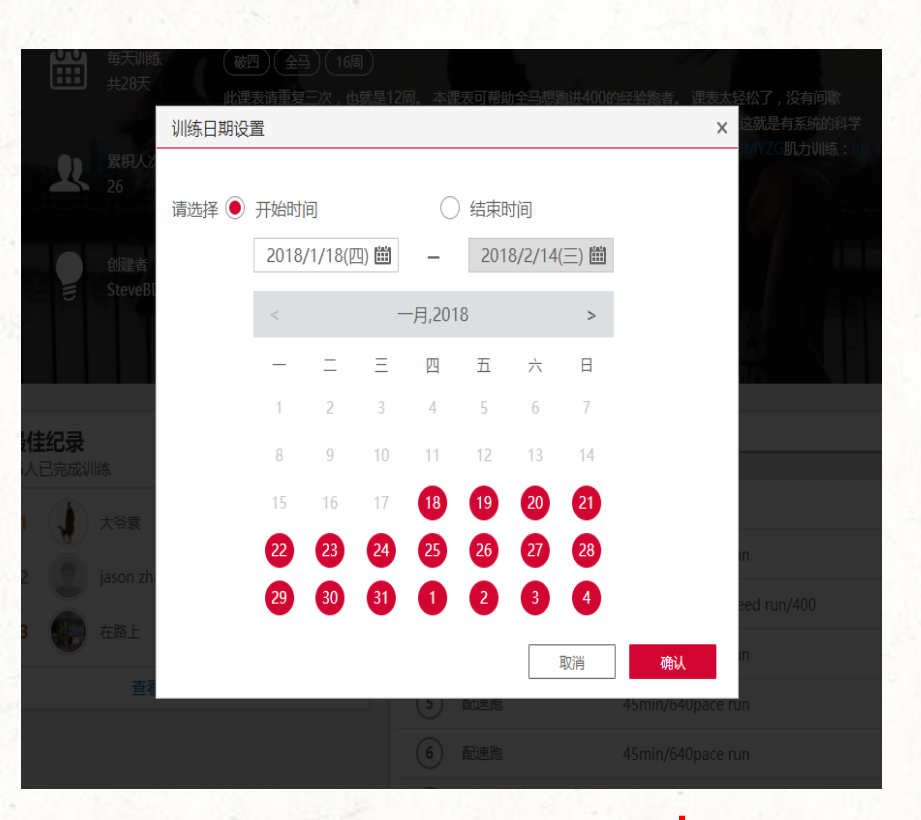

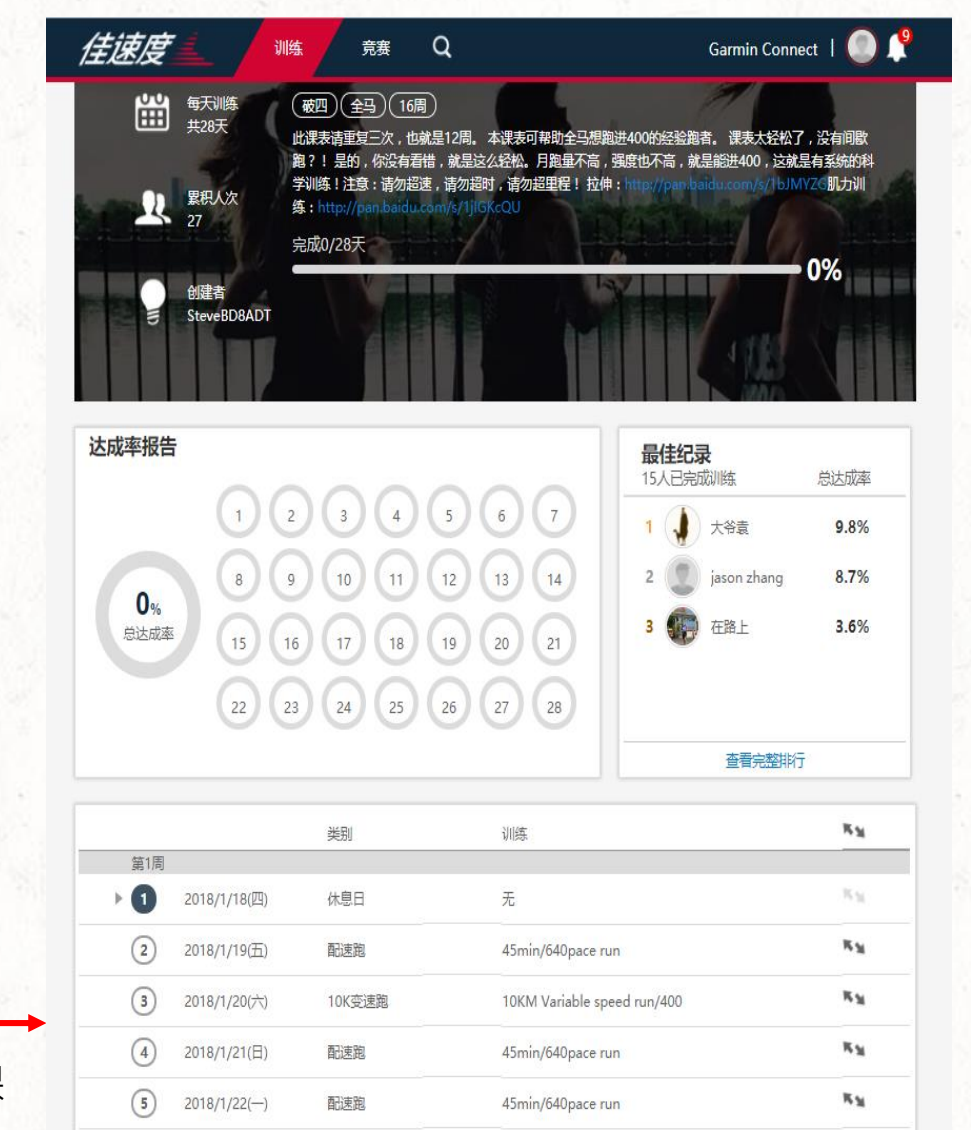

45min/640pace run

16KM Variable speed run/400

6

(7)

2018/1/23(二)

2018/1/24(三)

配速跑

16k变速跑

KN.

K'M

接下来和课程一样步骤,进行下载课表、同步Garmin Connect 和手表,即可开始训练!

# <sup>学员上路</sup> 疑难排除 手表一直没有显示课表?

## 手表一直没有显示课表? 请分段检视问题

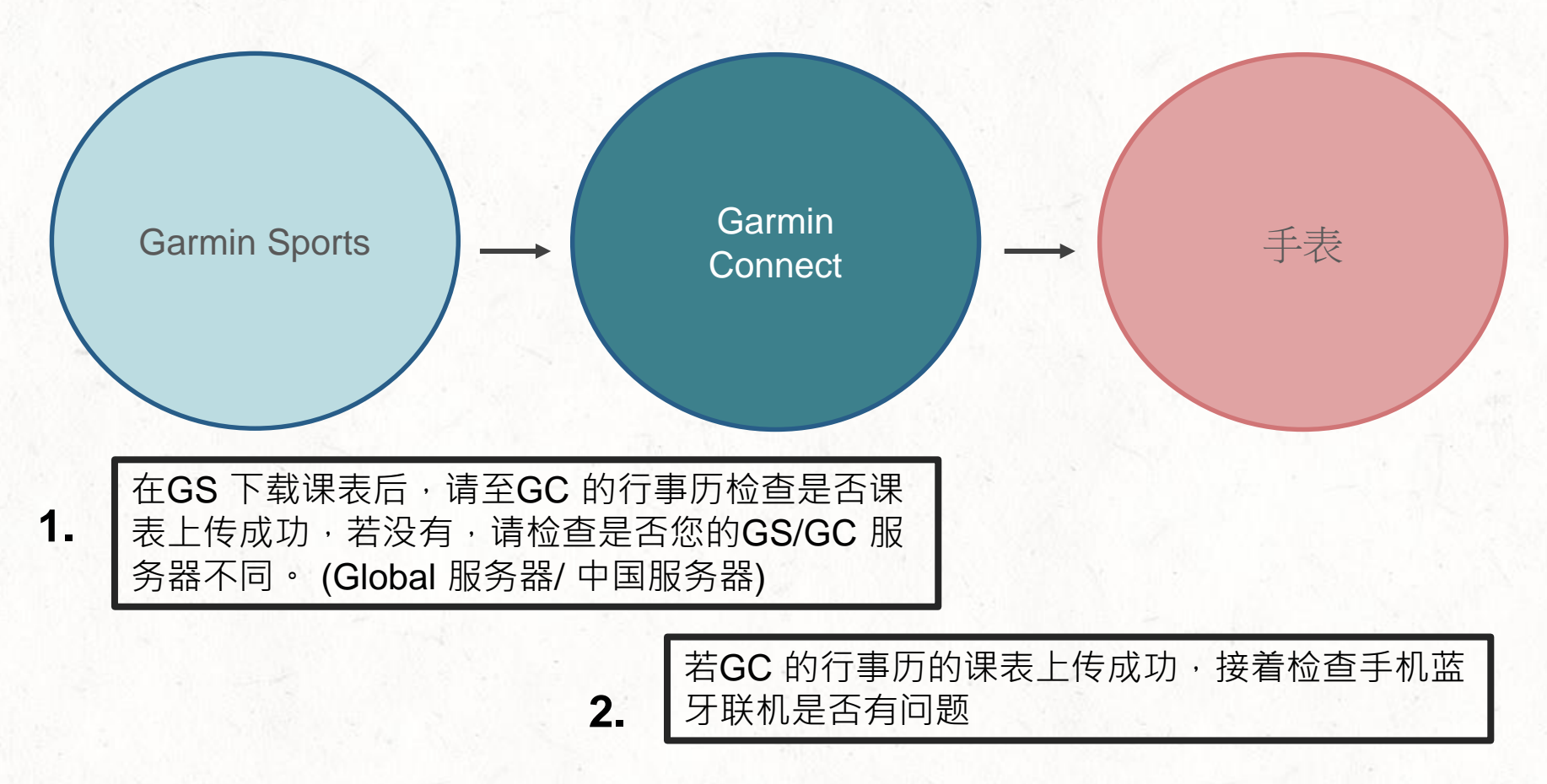

| 点选GC 的行事历左上角箭头 ·利用Garmin | n |
|--------------------------|---|
| Express上传行事历至装置          |   |

| ◆天 く ▶ 一月 2018 |              |     |                 |                       |                |                | 周月年              |                        |
|----------------|--------------|-----|-----------------|-----------------------|----------------|----------------|------------------|------------------------|
|                | 星期日          | 星期一 | 星期二             | 星期三                   | 星期四            | 星期五            | 星期六              | 将训练发送至设备               |
| 31             |              | 1   | 2               | 3                     | 4              | 5              | 6                | 发布日历                   |
|                |              |     |                 |                       |                |                |                  | 连接到 Office 365 帐户      |
|                |              |     |                 |                       |                |                |                  | 0:06:12                |
|                |              |     |                 |                       |                |                |                  | <b>卡路里:</b><br>25 卡路里  |
| 7              |              | 8   | 9               | 10                    | 11             | 12             | 13               | 距离:                    |
|                |              |     | ★ 腰腹肌强度练习       |                       |                |                |                  | 5.07 公里                |
|                |              |     |                 |                       |                |                |                  | <b>时间:</b><br>0:56:01  |
|                |              |     |                 |                       |                |                |                  | <b>卡路里:</b><br>356 卡路里 |
| 14             |              | 15  | 16              | 17                    | 18             | 19             | 20               | 點壑·                    |
|                |              |     |                 |                       | オ E60 4ST(20S) |                | <i>*</i> I 800x6 | 16.76 公里               |
|                |              |     |                 |                       |                |                |                  | <b>时间:</b><br>1:23:27  |
|                |              |     |                 |                       |                |                |                  | <b>卡路里:</b><br>967 卡路里 |
| 21             |              | 22  | 23              | 24                    | 25             | 26             | 27               | 95180·                 |
| <i>≸</i> Е     | 110 4ST(20s) |     | オ E110 4ST(20s) | <i>常</i> M60 5ST(20s) |                | オ E70 5ST(20s) | が I 800x7        | 0.00 公里                |
|                |              |     |                 |                       |                |                |                  | 时间:                    |

3.

<sup>学员上路</sup> Website 加入竞赛

## Step.1 加入竞赛 进入竞赛页面,选择想参加的竞赛

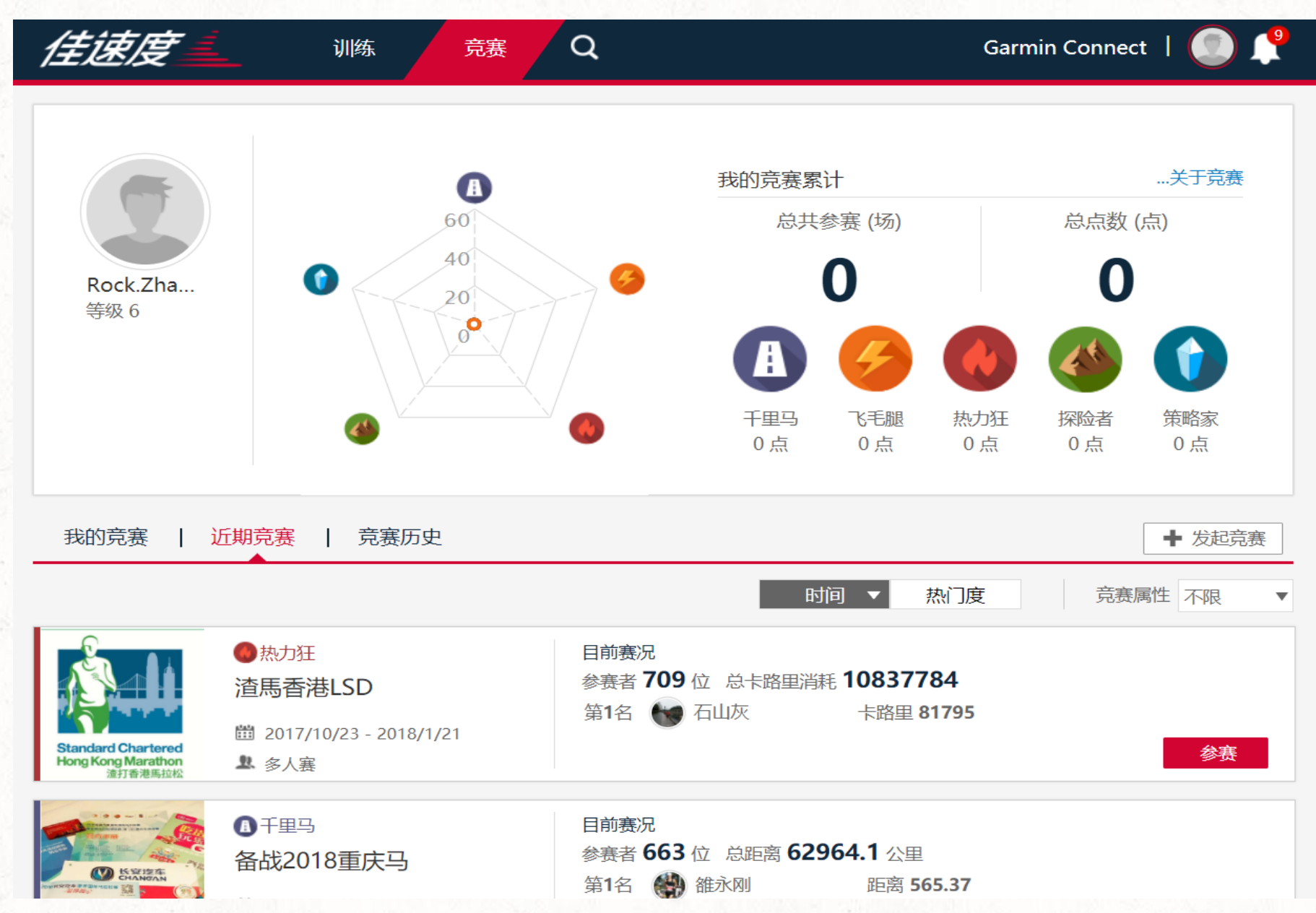

## 看清楚竞赛规则,点击参赛即可参加、并查看对手动态

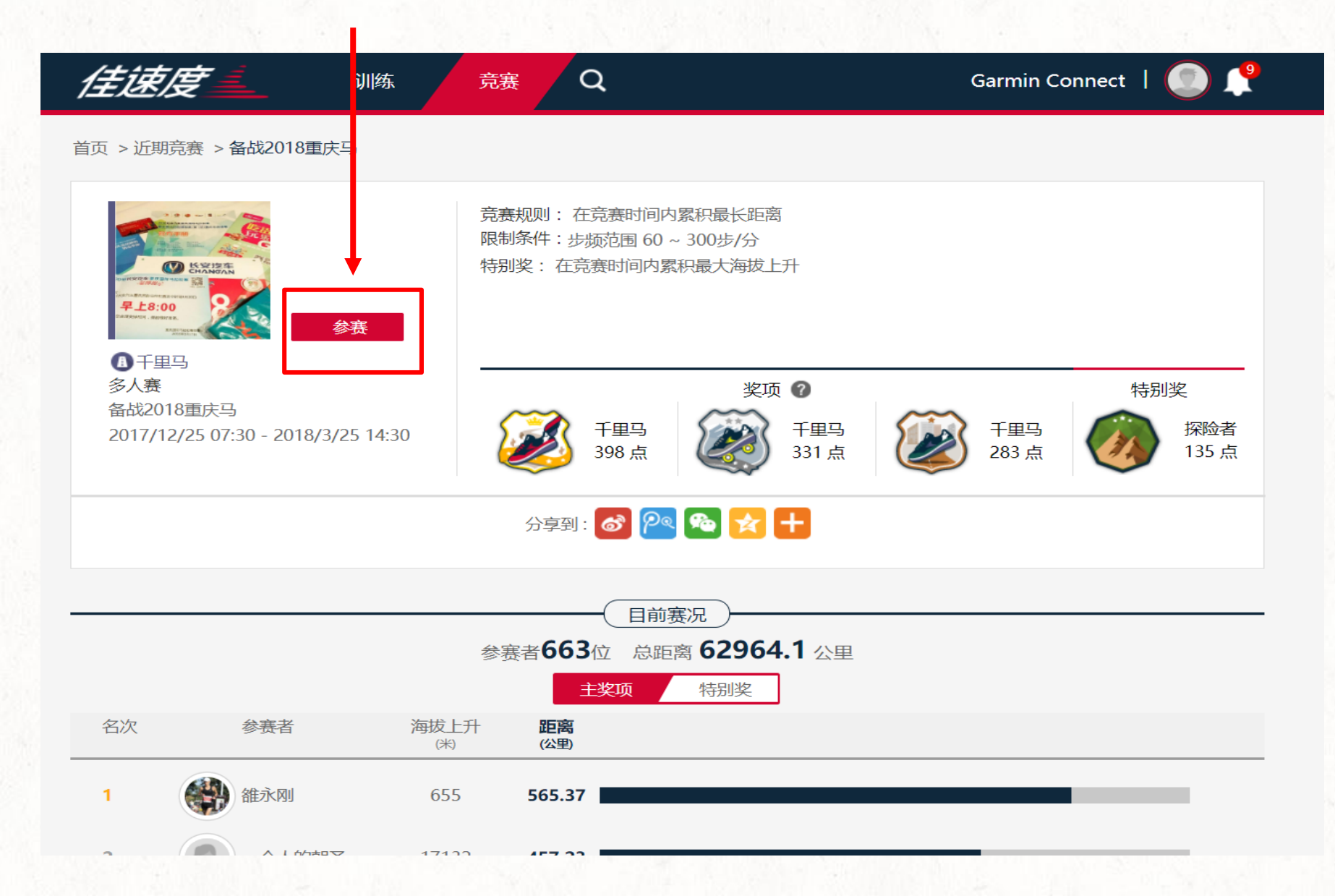

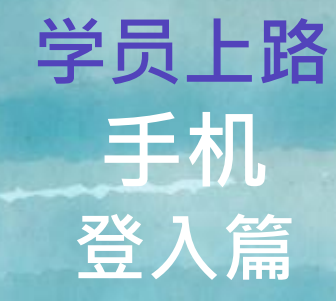

# Step.1 先下载Garmin Connect Mobile与Garmin Sports

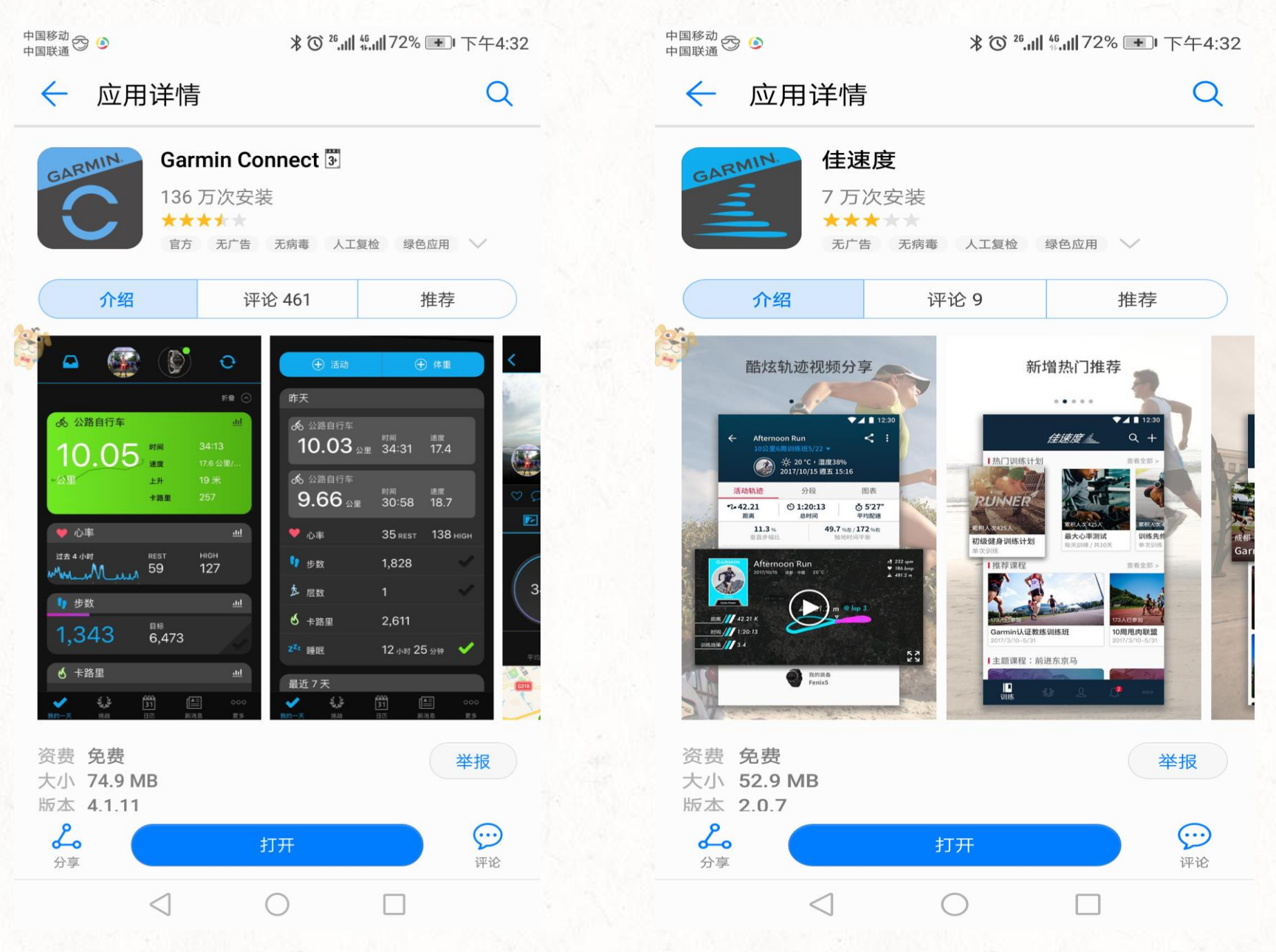

# <sup>学员上路</sup> 手机版 加入训练营/ 课程/训练计划

点选"训练"查看训练营 公开的训练营·所有人都可以"加入"。非公开的训练营则需要该训练营的教练审核才 能"申请参加"。

| 中国移动 ♂ ☎ 🙆 💿 🗘 🖓 № № № № № № № № № № № № № № № № № № | ≝,,,,)┃72% <b></b> ■下午4:34                      | 中国移动 😳 🗳 🙆                                                                                              | <b>兆饺<sup>∞</sup>,Ⅲ╬,Ⅲ71% ━</b> ╹下午4:34   |
|------------------------------------------------------|-------------------------------------------------|----------------------------------------------------------------------------------------------------|-------------------------------------------|
| <b>住速度</b> 三<br>初级健身训练计划<br>共9周 / 每周3天<br>共7周 / 每周4  | <b>Q</b> +<br>的事业 破四-基·<br><sub>天</sub> 共3周 / 每 | -                                                                                                    | 6 Column                                  |
| 最新课程推荐                                               | 查看更多>                                           | Garmin                                                                                                  | april<br>完美佳速训练营                          |
| <b>5看</b><br>10人已参加                                  | <b>可了</b><br><u> 唯 自 我</u><br><sub>9人已参加</sub>  | 线<br>56<br>所有课程                                                                                         | L · 960位学员<br>9   123.75K<br>总距离(公里)      |
| 3.25马拉松PB训练营一飞跃班<br>2018/1/22-2/11                   | <b>3.25马拉松PB认</b><br>2018/1/22-2/11             | 【1】完美佳速训练营<br>Sannin联合创办的训                                                                              | 是由完美赛事资深跑步教练与<br><del>陈营,在北京开设有线干更多</del> |
| ┃热门训练营                                               | 查看更多>                                           |                                                                                                    | 加入                                        |
| иклл                                                 |                                                 | 班主任                                                                                                    | Coach Zhang<br>Garmin签约教练                 |
| any where<br>Garmin10K入门训练营 <mark>5</mark>           | Garmin                                          | <ul> <li>         ¥ 最佳纪录排行         <ul> <li> <b>1</b> </li> <li> <b>美</b>彦宾 Jasc</li> </ul> </li> </ul> | n 总跑量 <b>1,579.36</b> 公里                  |
| 我附近的训练营                                              |                                                 |                                                                                                    |                                           |
|                                                      | <b>9</b> 000                                    | ┃ 课程                                                                                                    | 查看更多>                                     |
|                                                      |                                                 | $\bigtriangledown$                                                                                      | 0                                         |

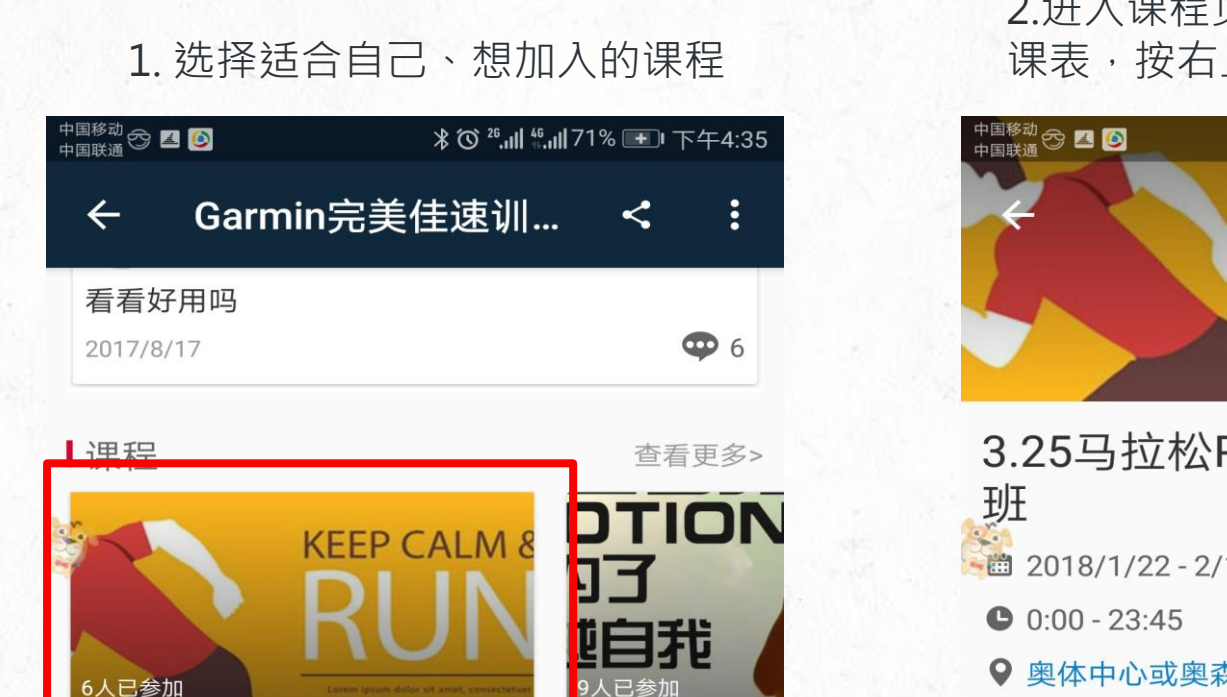

2.进入课程页面可以看见所有训练 课表·按右上的「+加入」

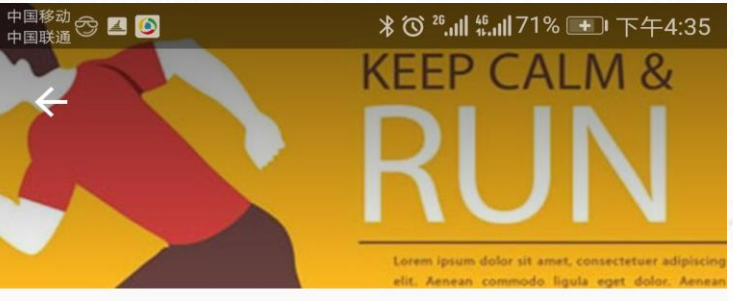

3.25马拉松PB训练营-完赛突破 2018/1/22-2/11 每天 ♀ 奥体中心或奥森 学员人数:6人

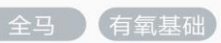

申请参加

 $\bigcirc$ 

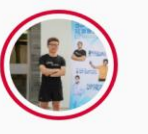

创建者 Coach Zhang Garmin签约教练

#### 课程大纲 课程进度: 0/21 堂 æ

 $\triangleleft$ 

训练计划

2018/1/22 - 2/11

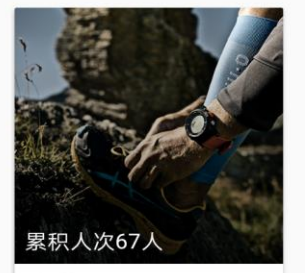

3.25马拉松PB训练营--完赛突...

完美佳速心率训练... 共1周 / 每周4天

 $\triangleleft$ 

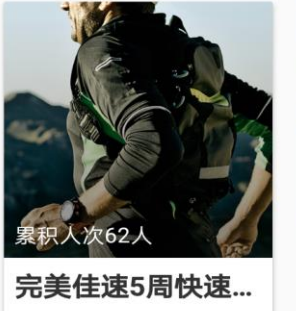

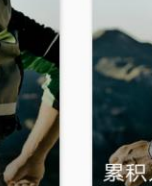

3.25马拉松PBi

查看更多>

24周全1

共3周/每

2018/1/22 - 2/11

共5周/每周4天

 $\square$ 

 $\bigcirc$ 

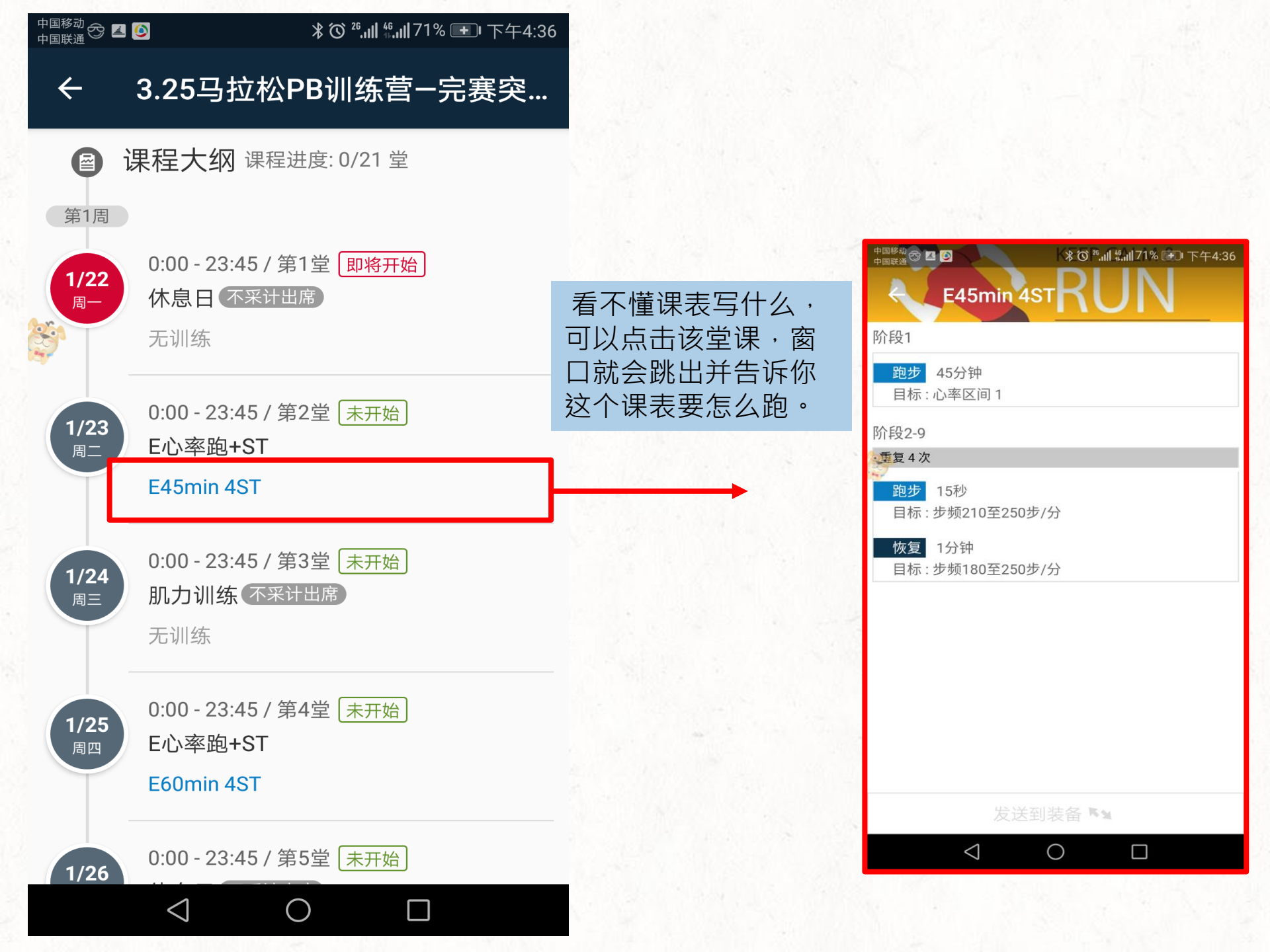

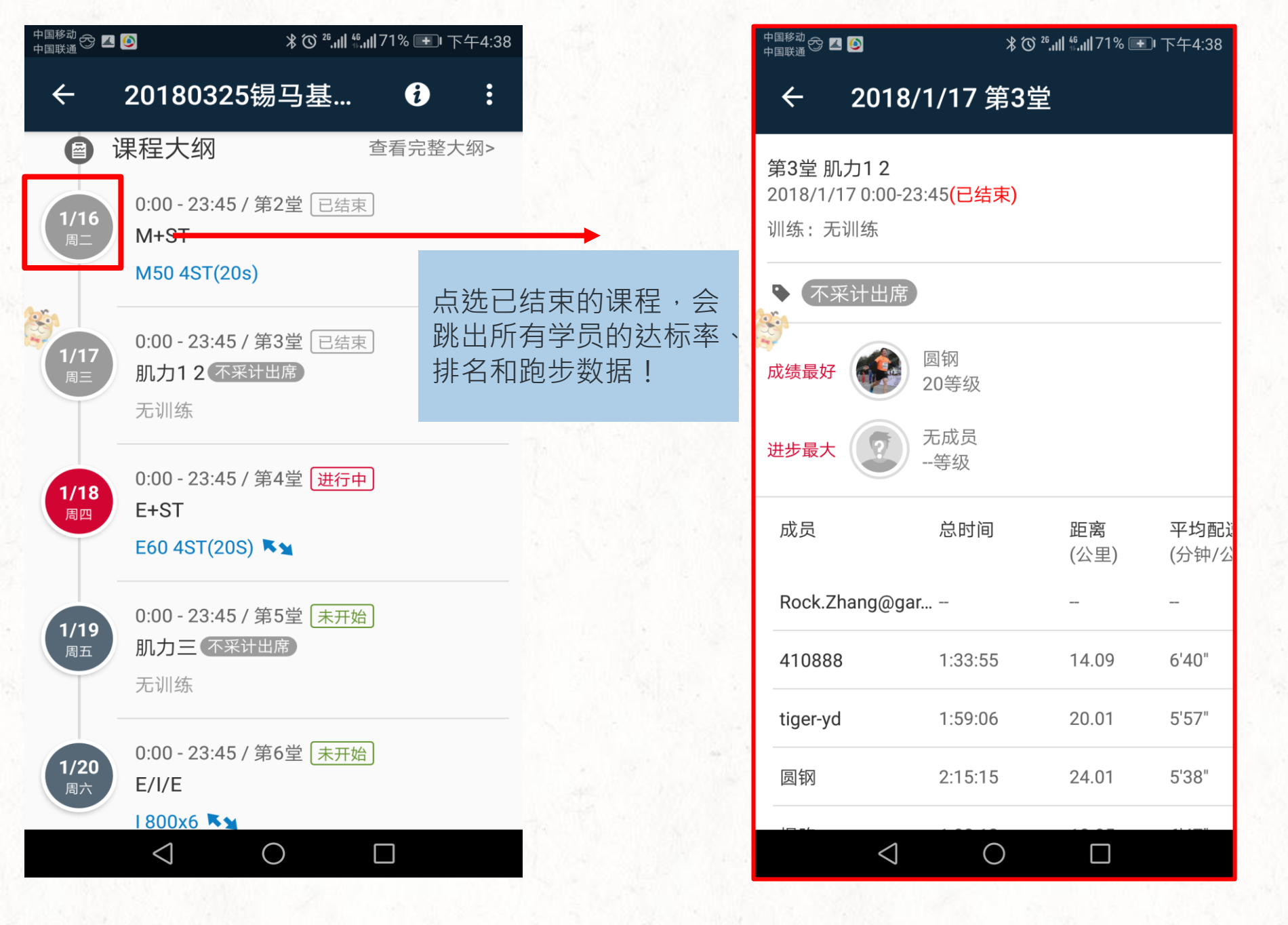

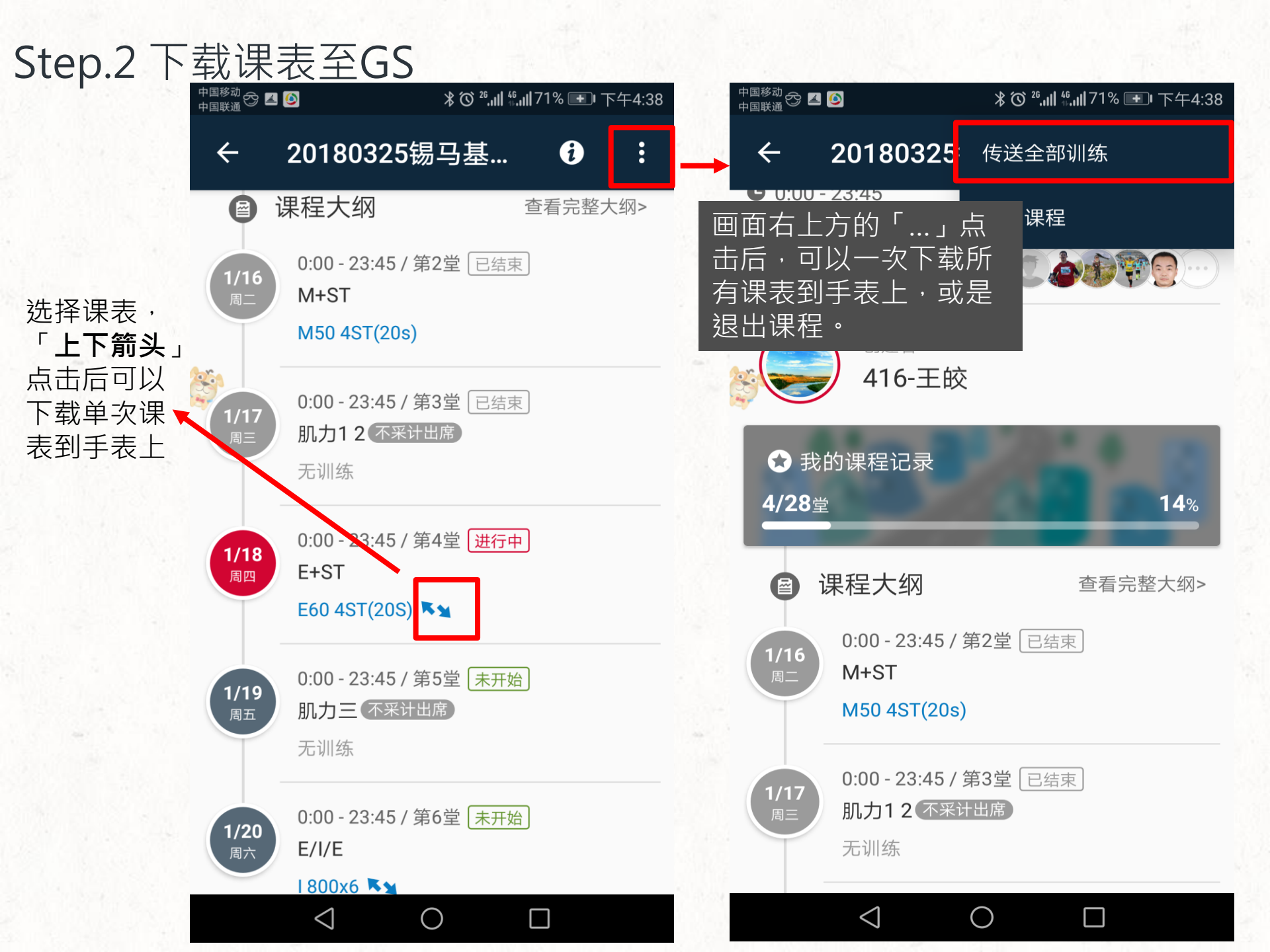

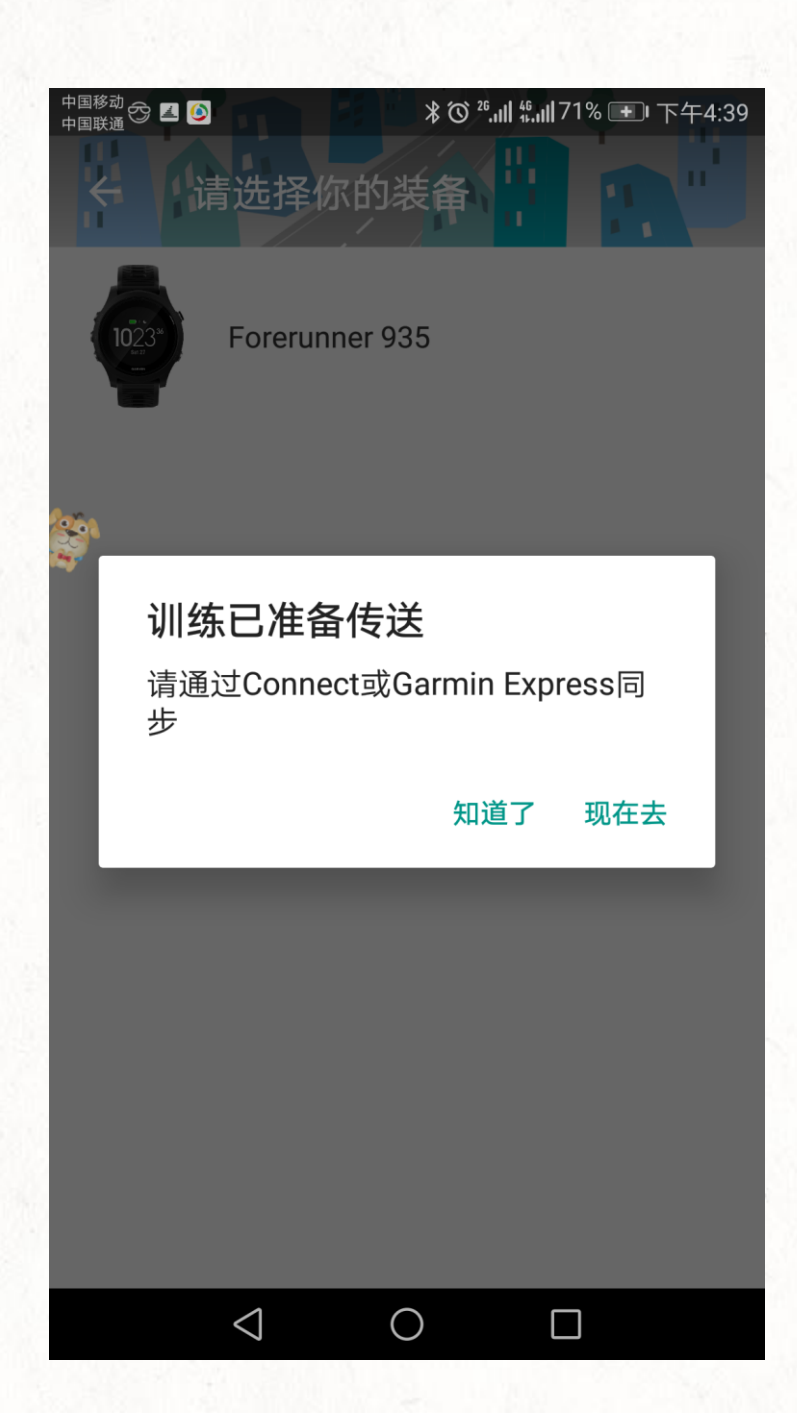

# 下载课表并确认上传至Garmin connect 后,同步手机即完成!

# 怎么加入训练计划?

Step.1 选择任何一个训练计划,点选"开始训练"

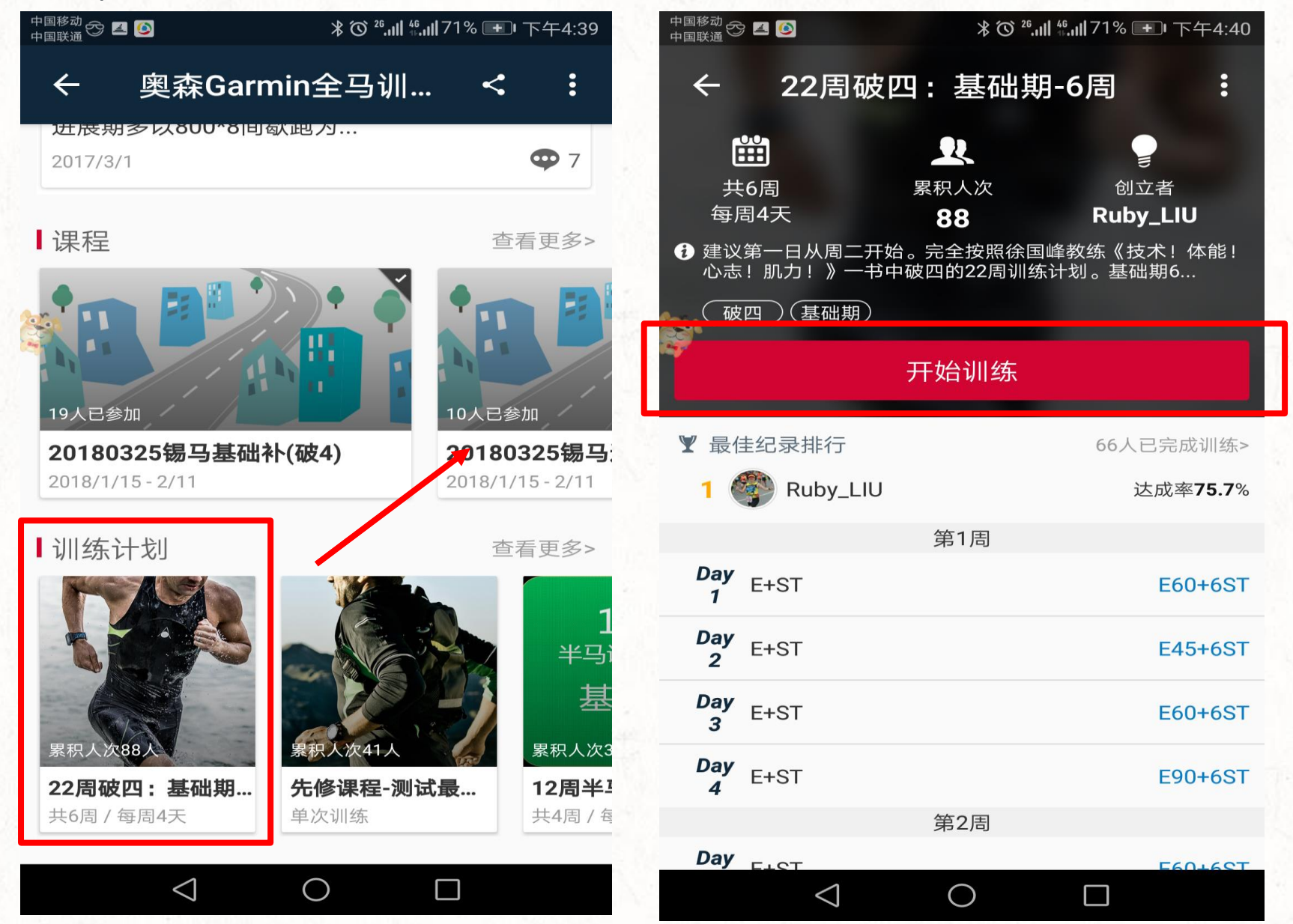

# Step.2 设定开始日期

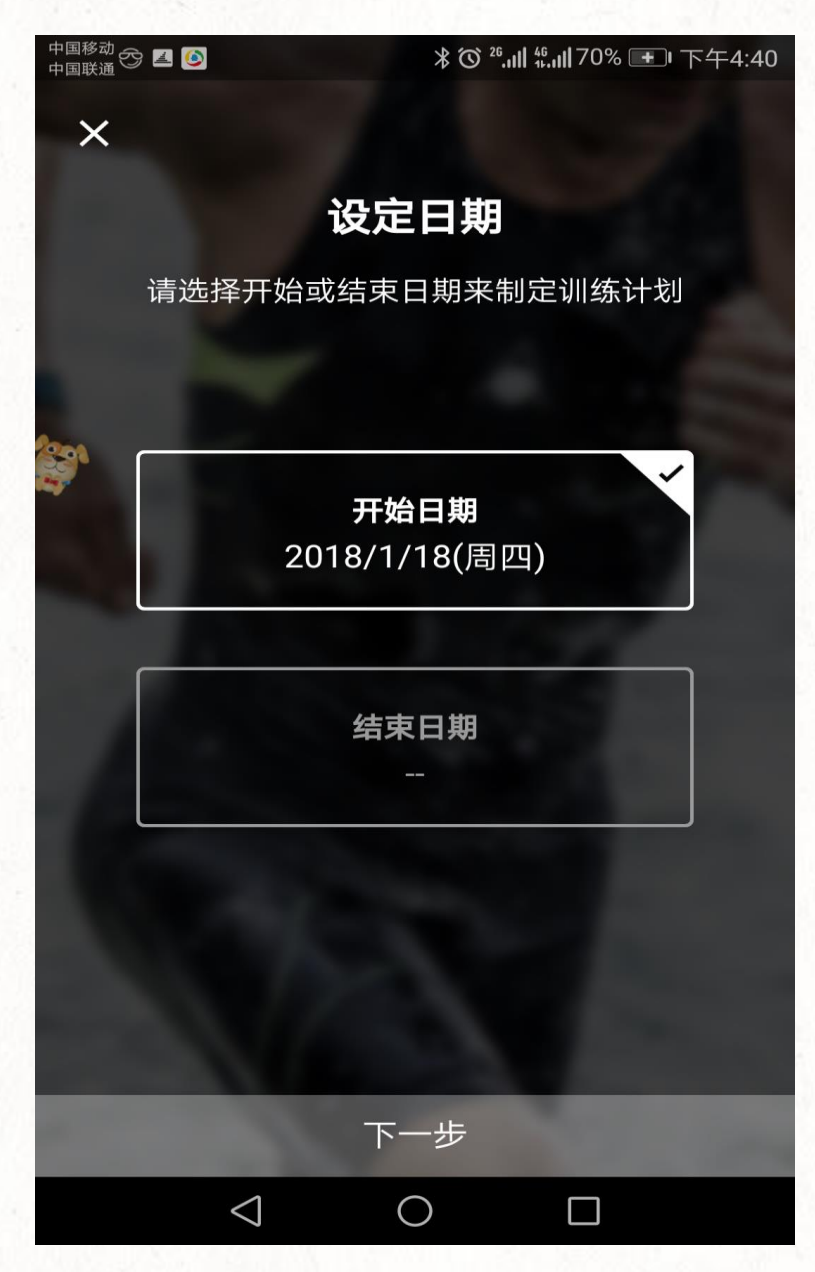

| 中国移动 ✑                           |                                   |     |         |        |           |    |  |  |
|----------------------------------|-----------------------------------|-----|---------|--------|-----------|----|--|--|
| ← 预览训练计划                         |                                   |     |         |        |           |    |  |  |
| <b>22周破四:基础期-6周</b><br>2018 2018 |                                   |     |         |        |           |    |  |  |
| 1/18                             | 3(周四                              | ) — | 2/27(   | 周二)    |           |    |  |  |
| 训练习                              | 训练天数:24天                          |     |         |        |           |    |  |  |
| 1990                             |                                   | 2   | .018年1月 | 3      |           |    |  |  |
| ~                                | =                                 | Ξ   | 四       | 五      | 六         | 日  |  |  |
| 1                                | 2                                 | 3   | 4       | 5      | 6         | 7  |  |  |
| 8                                | 9                                 | 10  | 11      | 12     | 13        | 14 |  |  |
| 15                               | 16                                | 17  | 18      | 19     | 20        | 21 |  |  |
| 22                               | 23                                | 24  | 25      | 26     | 27        | 28 |  |  |
| 29                               | 30                                | 31  |         |        |           |    |  |  |
| 2018年2月                          |                                   |     |         |        |           |    |  |  |
| -                                | =                                 | Ξ   | 四       | 五      | 六         | 日  |  |  |
|                                  |                                   |     | 1       | 2      | 3         | 4  |  |  |
| 5                                | 6                                 | 7   | 8       | 9      | 10        | 11 |  |  |
| 12                               | 13                                | 14  | 15      | 16     | 17        | 18 |  |  |
|                                  |                                   |     |         |        |           |    |  |  |
|                                  | $\triangleleft$ $\bigcirc$ $\Box$ |     |         |        |           |    |  |  |
|                                  | N 102                             |     |         | 10 100 | 1.51.0.00 |    |  |  |

# Step.3 传送讯连计划到GC · 并与手机同步

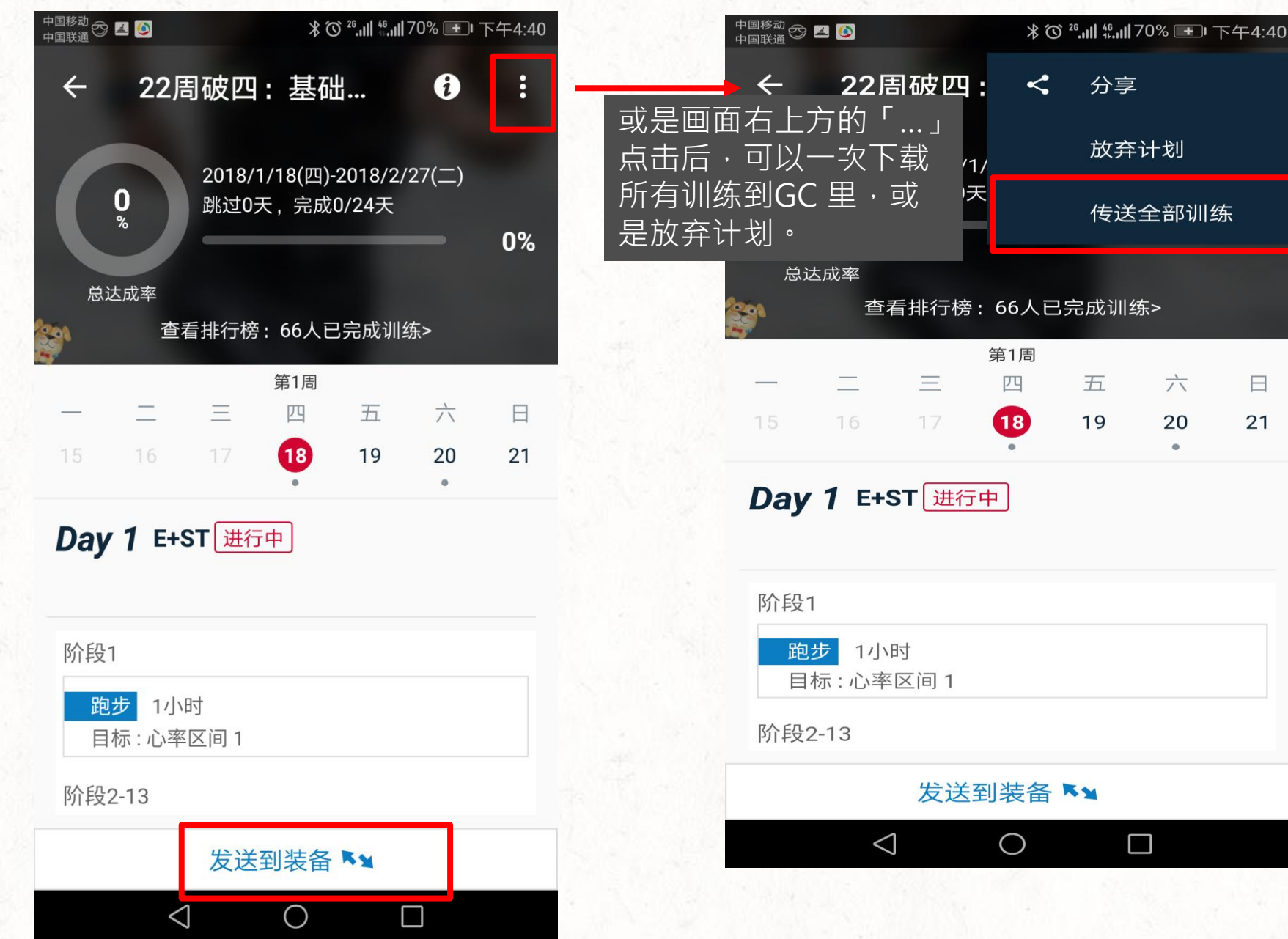

<sup>学员上路</sup> 手机版 加入竞赛

# Step 1. 竞赛页面中,查看所有竞赛、选择参加

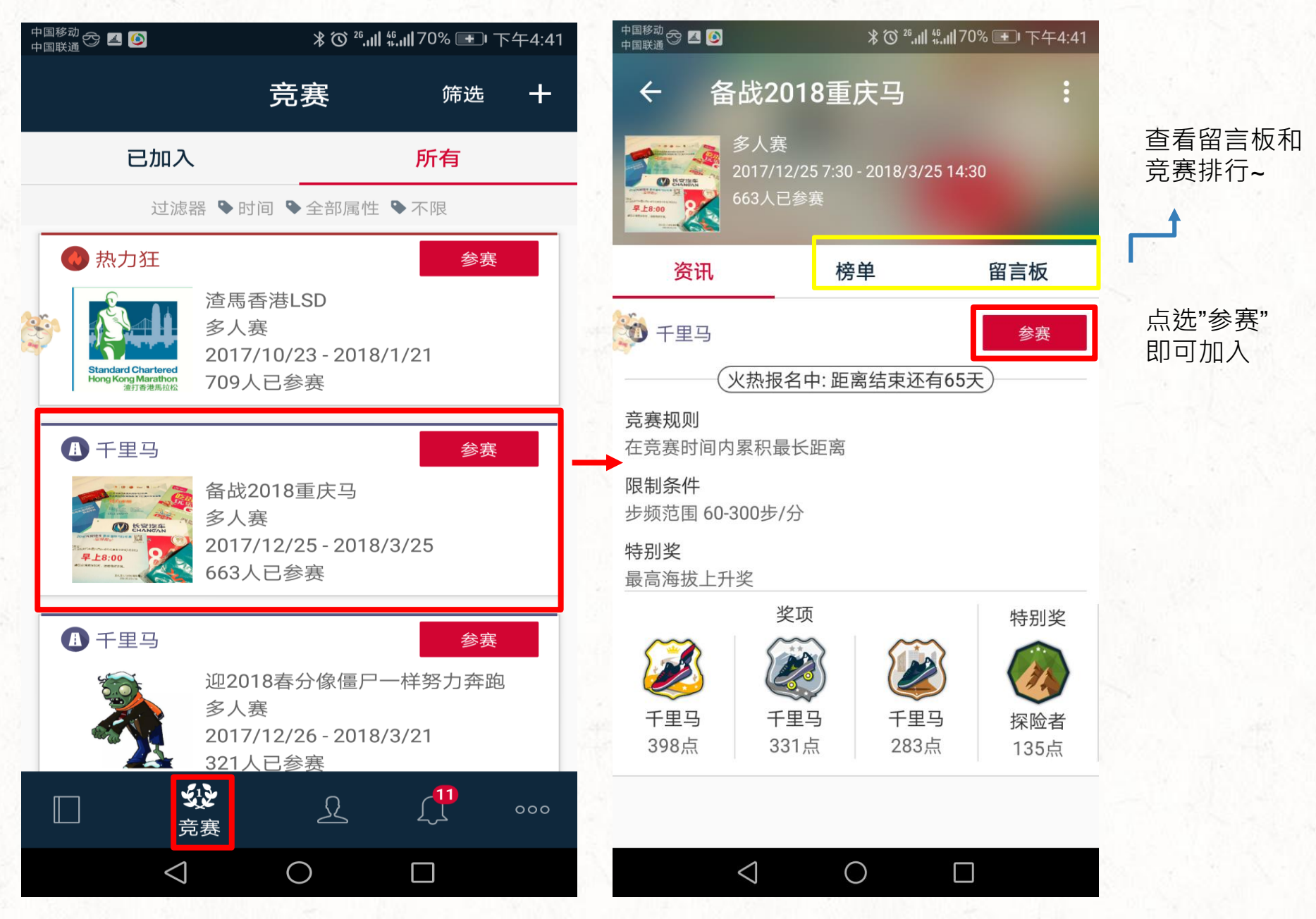